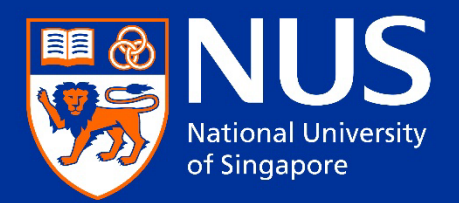

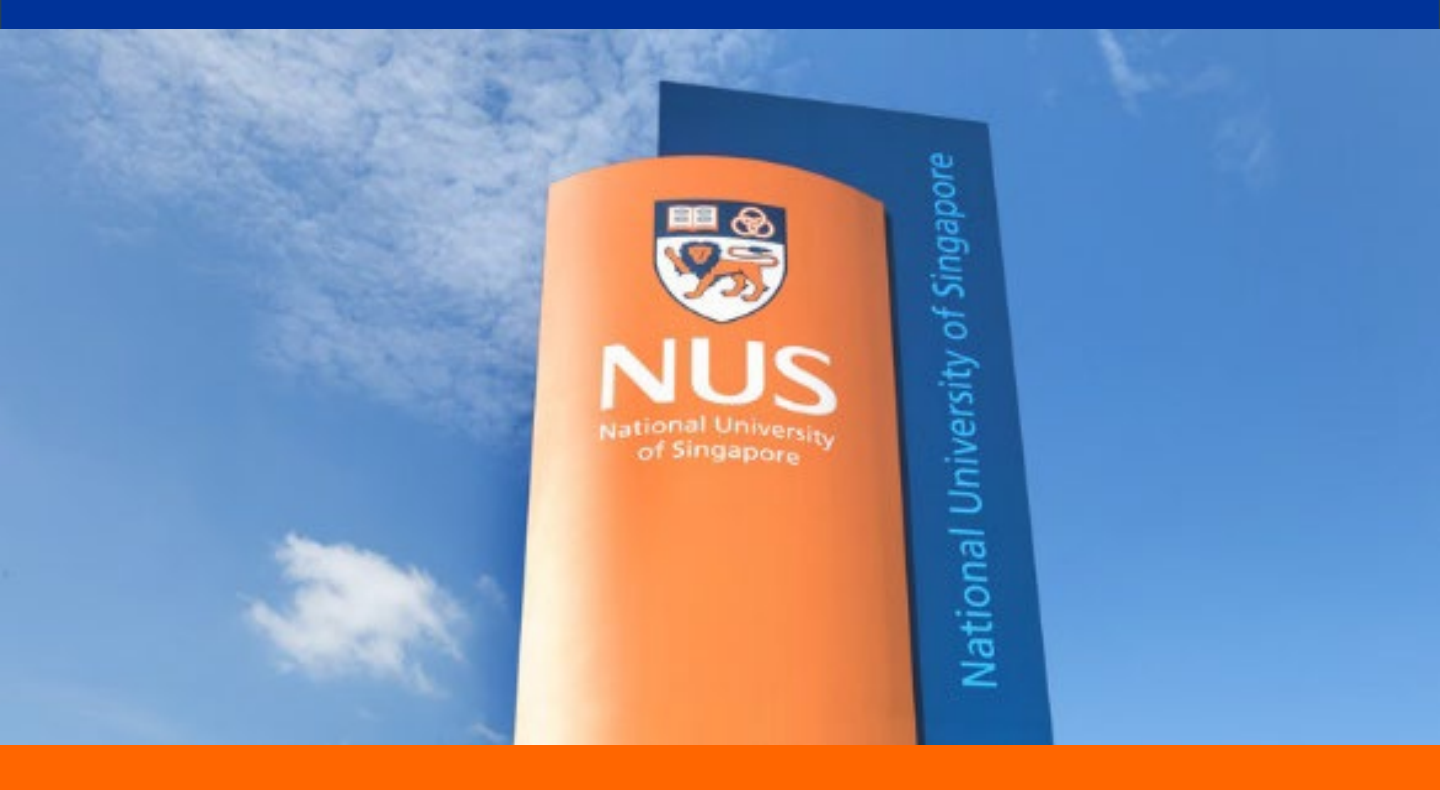

# Applicant Guide to the Graduate Admission System

# **Table of Content**

| 1 | Introduction                                                | 1  |
|---|-------------------------------------------------------------|----|
| 2 | Accessing the NUS Graduate Admission System                 | 2  |
| 3 | Submit an Application                                       | 6  |
|   | 3.1 Personal Particulars                                    | 7  |
|   | 3.2 Academic Qualifications                                 | 9  |
|   | 3.3 Test Scores                                             | 10 |
|   | 3.4 Publications/ Awards / Professional Certifications/ Etc | 11 |
|   | 3.5 Employment History & Other Experiences                  | 12 |
|   | 3.6 Current and Past NUS Applications                       | 13 |
|   | 3.7 Application to Other Institutions                       | 14 |
|   | 3.8 Source of Finance                                       | 14 |
|   | 3.9 Referee                                                 | 15 |
|   | 3.10 Supporting Documents                                   | 16 |
|   | 3.11 Health Information                                     | 16 |
|   | 3.12 Declaration                                            | 17 |
|   | 3.13 Review Before Submission                               | 18 |
| 4 | Application Checklist                                       | 19 |
|   | 4.1 Payment of Application Fee                              | 20 |
| 5 | Managing Referees                                           | 21 |
|   | 5.1 Send Reminder to Referee                                | 21 |
|   | 5.2 Edit/Remove an Assigned Referee                         | 22 |
|   | 5.3 Reinstating a Referee                                   | 22 |
|   | 5.4 Email Invitation to Submit Referee Report               | 23 |
| 6 | Submit Reply on Offer                                       | 24 |
|   | 6.1 To decline earlier acceptance and accept a new offer    | 31 |

#### 1. Introduction

This Applicant Guide is a reference for applicants who wish to apply to the NUS graduate programmes using the Graduate Admission System.

As the admission requirements vary from programme to programme, please expect to encounter pages / sections that may be different from those shown in this guide.

If you require assistance on your online application, please <u>contact</u> the respective Faculty/School that you are applying to.

#### 2. Accessing the NUS Graduate Admission System

You can access the Graduate Admission Systems (GDA3) at <a href="https://gradapp.nus.edu.sg/apply">https://gradapp.nus.edu.sg/apply</a>

At the login page, applicants can register for an account to start an application or log in if they have an existing account.

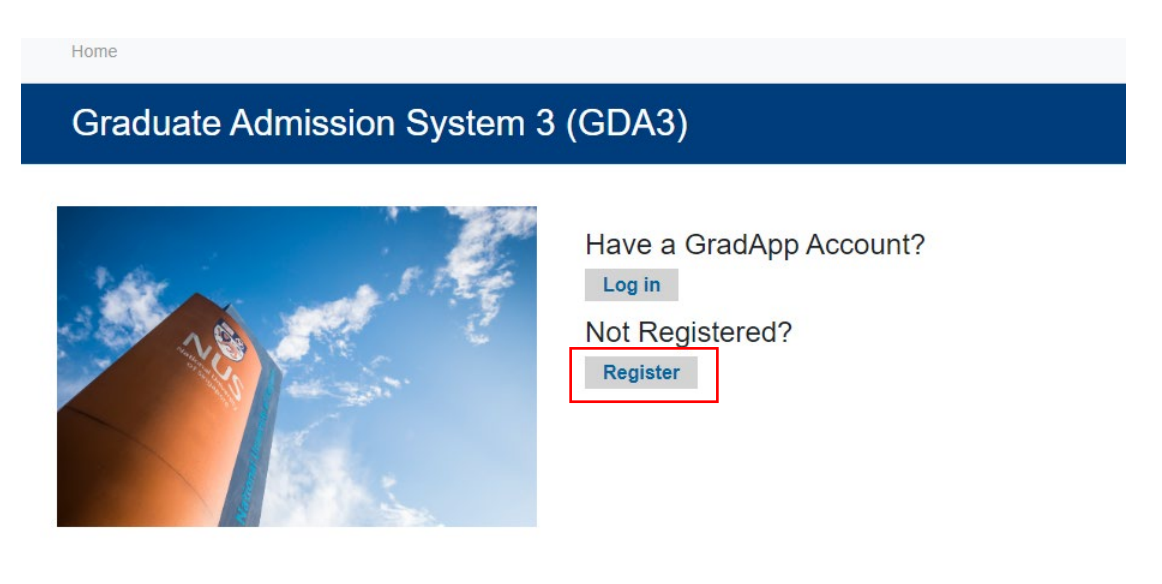

After clicking on "Register" you will be brought to this page to enter your information. Please note that the email address which you provide when creating your new GDA account will also be your login ID. You will also receive email notifications relating to your applications via this email address. Hence, it is important that you remember which email address you provided as you will need it to access the system and receive alerts.

### Register

#### To register for an account, please enter the information requested below.

1) Please register one account for each email address. Please do not link one email address to multiple accounts.

2) Your email address will serve as your Login ID.

3) If you have already registered, please return to the previous screen and "Log In" with your Email Address (i.e. your Login ID).

| Email Address | usertestgda3@gmail.com |
|---------------|------------------------|
| First Name    | Li                     |
| Last Name     | Test                   |
| Birthdate     | January ~ 1 ~ 2000 ~   |
| Continue      |                        |

GDA3 will send a temporary PIN to the registered email address. If you did not receive your temporary PIN in the next few minutes, please check your junk mail folder.

Login

| A temporary PIN has been sent to your email address. If you do not receive this message in the next few minutes, please check your junk mail folder.                                                                                                    |
|----------------------------------------------------------------------------------------------------|
| Email     usertestgda3@gmail.com switch       Account     Test, Li       Temporary PIN                                                                                                    |
| NUS<br>Record University<br>of Singular                                                                                                    |
| Dear Li Test,<br>Thank you for your interest in NUS's graduate programmes.<br>You are receiving this email because you have successfully registered for an<br>account. To activate the account, please click on <u>Activate Account</u> . When<br>requested for a password, please enter the issued PIN:<br>878370652 |
| You will then be prompted to set up your personal password.<br>We look forward to receiving your application submission soon.                                                                                                    |
| Regards,                                                                                                    |
| Graduate Admission System Administrator<br>National University of Singapore<br>This is a system-generated message. Any replies to this message will not be received. Please contact<br>the programme administrator for further assistance.                                                                            |
|                                                                                                    |

GDA3 will prompt applicants to set a password.

| Graduate Admission Syste                             | Graduate Admission System 3 (GDA3)                                                                        |  |  |  |  |
|------------------------------------------------------|----------------------------------------------------------------------------------------------------|--|--|--|--|
| Set Password                                         |                                                                                                    |  |  |  |  |
| To protect the security of your account, please spec | cify a new password. The password must meet complexity requirements.                                      |  |  |  |  |
| New Password                                         | <ul> <li>At least one letter</li> <li>At least one capital letter</li> <li>At least one number</li> </ul> |  |  |  |  |
| New Password<br>(again)                              | Be at least 12 characters     New passwords must match                                                    |  |  |  |  |

Once the password is set up, applicants can proceed to search for the programme to apply for.

Li Test Logout Applicant ID: 652805953 usertestgda3@gmail.com

| Search for Programme             |                          |  |  |  |
|----------------------------------|--------------------------|--|--|--|
| Which degree type would you like | e to apply for?          |  |  |  |
| O Doctor by Coursework           | O Doctor of Engineering  |  |  |  |
| O Doctor of Pharmacy             | Doctor of Philosophy     |  |  |  |
| ○ Graduate Diploma               | O Master's by Coursework |  |  |  |
| ⊖ Master's by Research           |                          |  |  |  |
| Please select your preferred con | nmitment                 |  |  |  |
| Full-Time                        |                          |  |  |  |
| ⊖ Part-Time                      |                          |  |  |  |
| When would you like to enroll?   |                          |  |  |  |
| ⊖ January 2024                   |                          |  |  |  |
| ⊖ May 2024 Special Term          |                          |  |  |  |
| ⊖ June 2024 Special Term         |                          |  |  |  |
| August 2024                      |                          |  |  |  |
| View Programmes                  |                          |  |  |  |
|                                  |                          |  |  |  |
|                                  |                          |  |  |  |
|                                  |                          |  |  |  |

Applicants can further search for their desired programme by using Filter by Programmes or Filter by Faculty search field.

|                                                                              |                                      |                                             |                    | Filter by   | Programmes                | Filter by Faculty |
|------------------------------------------------------------------------------|--------------------------------------|---------------------------------------------|--------------------|-------------|---------------------------|-------------------|
| Programme                                                                    | Faculty                              | Department                                  | Applica<br>Open Da | tion<br>ate | Application<br>Close Date | Action            |
| Doctor of Philosophy (Mechanobiology FoS)                                    | Faculty of Science                   | Biological Sciences                         | 01 Aug 2           | 2023        | 31 Dec 2023               |                   |
| Doctor of Philosophy (Mechanobiology NUSGS)                                  | NUS Graduate<br>School               | Integrative Sciences<br>& Engineering Prog  | 01 Aug 2           | 2023        | 31 Dec 2023               |                   |
| Doctor of Philosophy (NUS Medicine)                                          | Yong Loo Lin School<br>of Medicine   | Dean's Office<br>(Medicine)                 | 01 Aug 2           | 2023        | 31 Dec 2023               |                   |
| Doctor of Philosophy (NUS Medicine-Cancer<br>Science Institute of Singapore) | Yong Loo Lin School<br>of Medicine   | Cancer Science<br>Institute of<br>Singapore | 01 Aug 2           | 2023        | 31 Dec 2023               |                   |
| Doctor of Philosophy in Anthropology                                         | Faculty of Arts &<br>Social Sciences | Sociology &<br>Anthropology                 | 01 Aug 2           | 2023        | 31 Dec 2023               |                   |
| Doctor of Philosophy in Architecture                                         | College of Design &<br>Engineering   | Architecture                                | 01 Aug 2           | 2023        | 31 Dec 2023               |                   |
| Doctor of Philosophy in Biological Sciences                                  | Faculty of Science                   | Biological Sciences                         | 01 Aug 2           | 2023        | 15 May 2024               | Apply Now         |
| Doctor of Philosophy in Biomedical<br>Engineering                            | College of Design & Engineering      | Biomedical<br>Engineering                   | 01 Aug 2           | 2023        | 31 Dec 2023               |                   |
|                                                                              |                                      |                                             |                    |             |                           |                   |

Should applicants require more information on the programme, they can mouse over and click on the programme. A new tab will be launched with the programme's information.

Programmes that are open for applications will have the Apply Now button. Application Open and Close Dates are indicated next to the respective programmes. To apply, click on the Apply Now. Applicants will be brought to the summary page to confirm the Programme Detail and application fee.

| Begin Your Ap                                       | plication                                   | Li Test Logout |
|-----------------------------------------------------|---------------------------------------------|----------------|
| Li Test (usertestgda3@g<br>Not Li Test? Click here. | imail.com)                                  | Log Out        |
| Programme                                           | Doctor of Philosophy in Biological Sciences |                |
| Degree Type                                         | Doctor of Philosophy                        |                |
| Enrolling In                                        | August 2024                                 |                |
| Preferred Commitment                                | Full-Time                                   |                |
| The application fee for the                         | is programme is (SGD): \$50.00              |                |
| Confirm Programme Deta                              | ails                                        |                |

Once confirmed, click on the Confirm Programme Details. The applicant will be brought to the Application page to start the application process. Click on the Application ID to open the application form. More information on the Application will be shared in the Submit An Application section.

Li Test Logout Applicant ID: 652805953 usertestgda3@gmail.com

| One<br>You h<br>To en<br>Here<br>applie    | e final step<br>nave successfu<br>nave your applic<br>'s a tip – please<br>cation process | <b>p, Li!</b><br>ully kick-started yo<br>ation form, please<br>e visit the Faculty/ | ur application for the programmel select the programme name below. School's website for comprehensive in | structions and requirement | nts specific to your | chosen programme | throughout the        |
|--------------------------------------------|-------------------------------------------------------------------------------------------|-------------------------------------------------------------------------------------|----------------------------------------------------------------------------------------------------|----------------------------|----------------------|------------------|-----------------------|
| Ad                                         | d New Prograr                                                                             | nme                                                                                 |                                                                                                    |                            |                      |                  |                       |
| You                                        | r Applications                                                                            | ;                                                                                   |                                                                                                    |                            |                      |                  |                       |
| Арр                                        | lication ID                                                                               | Semester                                                                            | Programme                                                                                                |                            | Started Date         | Submitted Date   | Status                |
| R32                                        | 2491566                                                                                   | August 2024                                                                         | Doctor of Philosophy in Biological Sci                                                                   | iences                     | 5 Mar 2024           |                  | Pending<br>Submission |
| applic<br>lect f<br>:hool'<br><b>'rogr</b> | Application<br>Semester<br>Programme<br>Started                                           | August 2024<br>Doctor of Ph<br>05 Mar 2024                                          | losophy in Biological Sciences                                                                           | ×<br>your (                |                      |                  |                       |
| )octo                                      | Open App                                                                                  | Dication                                                                            | cel                                                                                                    |                            |                      |                  |                       |

If you have forgotten your password, you can reset it here. A temporary PIN will be sent to your registered email address to setup a new password.

Home

# Graduate Admission System 3 (GDA3)

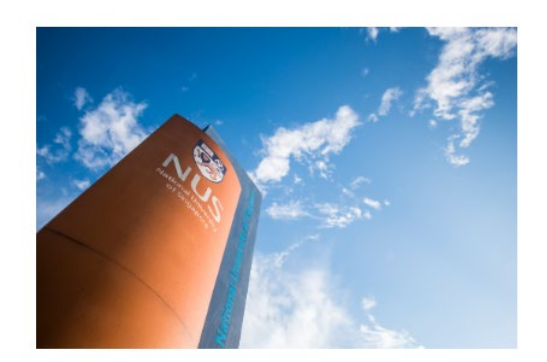

Have a GradApp Account? Log in Not Registered? Register

# Login

Login

| To log in, please er | nter your email address and p | bassword.             |  |
|----------------------|-------------------------------|-----------------------|--|
| Email Address        |                               |                       |  |
| Password             |                               | Forgot Your Password? |  |
|                      |                               |                       |  |

#### 3. Submit An Application

When you are ready to submit your application for the programme, click on the Application ID.

|                                           |                                               |                                                                           |                                    | usona              | isiguao@ginali.com    |
|-------------------------------------------|-----------------------------------------------|---------------------------------------------------------------------------|------------------------------------|--------------------|-----------------------|
| One final st                              | ep, Li!                                       |                                                                           |                                    |                    |                       |
| You have success<br>To enter your app     | sfully kick-started y<br>lication form, pleas | our application for the programme!<br>se select the programme name below. |                                    |                    |                       |
| Here's a tip - plea<br>application proces | ase visit the Faculty<br>ss.                  | // School's website for comprehensive instructions a                      | nd requirements specific to your o | chosen programme t | throughout the        |
| Add New Progr                             | amme                                          |                                                                           |                                    |                    |                       |
| Your Application                          | ns                                            |                                                                           |                                    |                    |                       |
| Application ID                            | Semester                                      | Programme                                                                 | Started Date                       | Submitted Date     | Status                |
| R322491566                                | August 2024                                   | Doctor of Philosophy in Biological Sciences                               | 5 Mar 2024                         |                    | Pending<br>Submission |

You will be brought to the following page to complete the various sections of the application. Please note that different programmes may have different admission requirements and the sections may differ between programme.

| Home                                         | You will need to complete all sections in the                                                     |  |  |  |  |
|----------------------------------------------|---------------------------------------------------------------------------------------------------|--|--|--|--|
| Personal Particulars                         | application.                                                                                      |  |  |  |  |
| Academic Qualifications                      | Information in the eastion (highlighted in red) will                                              |  |  |  |  |
| Test Scores                                  | be pre-populated if you submit applications to                                                    |  |  |  |  |
| Publications/ Awards/<br>Certifications/ Etc | another programme. In other words, you need no refill information in these sections in subsequent |  |  |  |  |
| Employment History & Other<br>Experiences    | application(s) to other programmes.                                                               |  |  |  |  |
| Current & Past NUS<br>Application(s)         |                                                                                                   |  |  |  |  |
| Application to Other<br>Institutions         |                                                                                                   |  |  |  |  |
| Source of Finance                            |                                                                                                   |  |  |  |  |
| Referees                                     |                                                                                                   |  |  |  |  |
| Supporting Documents                         |                                                                                                   |  |  |  |  |
| Health Information                           |                                                                                                   |  |  |  |  |
| Declarations                                 |                                                                                                   |  |  |  |  |
| Review Before Submission                     |                                                                                                   |  |  |  |  |

#### **3.1 Personal Particulars**

If you are successful in your admission, your official name will be printed on your NUS Student Card, as well as on your Academic Transcript and Degree Scroll upon graduation. For full-time International Students, your personal particulars will be submitted to the Singapore Immigration and Checkpoint Authority (ICA) for your Student Pass application.

Please ensure that your personal particulars correspond **exactly** with the information printed on your National Identity Card or Passport.

| Home                                         | Personal Information                                                                                                    |
|----------------------------------------------|----------------------------------------------------------------------------------------------------|
| Personal Particulars                         | * denotes required field                                                                                                    |
| Academic Qualifications                      | Name                                                                                                    |
| est Scores                                   | Name<br>Salutation *                                                                                                    |
| Publications/ Awards/<br>Certifications/ Etc | ~                                                                                                    |
| mployment History & Other<br>Experiences     | Please note: Please use ONLY English alphabets                                                                                                    |
| Current & Past NUS<br>Application(s)         | Please enter a hyphen ( "-") under "Family / Last Name" if you have only one name Family / Last Name * Legal / First Name *                                                                                                    |
| opplication to Other                         | Test                                                                                                    |
| ource of Finance                             | Suffix (if applicable)                                                                                                    |
| leferees                                     | Diagonal data ways and an and ways waiting all ID december 1 and NDIC for Cingapone and another Excisioners                                                                                                    |
| Supporting Documents                         | Please capitalise your family name (if applicable).*                                                                                                    |
| lealth Information                           |                                                                                                    |
| Declarations                                 | Biographical Information                                                                                                    |
|                                              | Date of Birth * January  1  2000  Gender * Female Male Others Race * ' ' Are you an NUS alumnus? If you are an NUS alumnus, you obtained an undergraduate / postgraduate degree or graduate diploma from NUS or one of its five predecessor institutions. Please refer to this link for the detailed definition. * Yes No LinkedIN URL LinkedIN URL Scopus ID Country of Birth * Singapore Singapore Residency Status * Singapore Citizen |
|                                              | NRIC *                                                                                                    |

If you are a Singapore Citizen and Singapore Permanent Resident, you are required to provide your NRIC number. For international applicants who are currently residing in Singapore on a Pass, please specify the type of Singapore Pass which you are holding. If you do not hold any of such document, please select "Not Applicable".

#### **Contact Information**

As part of the University's efforts to ensure readiness in dealing with crisis or emergency situations, it is compulsory for you to provide your Personal Contact Information and Next of Kin Contact.

| Current Address *          |                                                                     |                                        |                                                             |     |
|----------------------------|---------------------------------------------------------------------|----------------------------------------|-------------------------------------------------------------|-----|
| Country *                  | Singapore v                                                         |                                        |                                                             |     |
| Street *                   |                                                                     |                                        |                                                             |     |
| City *                     |                                                                     |                                        |                                                             |     |
| Region *                   | Select Region V                                                     |                                        |                                                             |     |
| Postal Code *              |                                                                     | Next of Kin Informat                   | tion                                                        | ×   |
|                            |                                                                     | Family (Last)<br>Name *                |                                                             | Î   |
| Home Address *             |                                                                     | Given Name *                           |                                                             |     |
| Same as Current<br>Address |                                                                     | Relationship *                         | · ·                                                         |     |
| Country *                  | Singapore v                                                         | Email Address                          |                                                             |     |
| Street *                   |                                                                     | Please enter next-of-<br>Phone Number. | kin's phone number in this format: +Country Code-Area Code- |     |
| City *                     |                                                                     | E.g., +44-121-12345                    | 67 / +65-91000587 / +1-123-1234567                          |     |
| Region *                   |                                                                     | Phone Number *                         |                                                             |     |
|                            | Select Region V                                                     | Address                                |                                                             | 111 |
| Postal Code *              |                                                                     | e e e e                                | Singapore V                                                 |     |
| Contact Numbers            |                                                                     | Street *                               |                                                             |     |
| Please enter your o        | ontact number(s) in this format: +Country Code-Area Code-Contact Nu | City *                                 |                                                             |     |
| E.g. +44-121-12345         | i67 / +65-91000587 / +1-123-1234567                                 |                                        |                                                             | -   |
| Mobile Number *            | ►                                                                   | Save Cancel                            |                                                             |     |
|                            |                                                                     |                                        |                                                             |     |
| Alternate Contact N        | umber                                                               |                                        |                                                             |     |
| May we contact you         | via Text? *                                                         |                                        |                                                             |     |
| Next-of-Kin Inform         | nation                                                              |                                        |                                                             |     |
| Please provide deta        | ils on your next-of-kin. * Relationship                             |                                        |                                                             |     |
| Aud Next-ot-Kin            |                                                                     |                                        |                                                             |     |

Applicants are required to indicate their ability to speak or write in their native language and any other acquired languages.

| Language Proficiency |                       |                                |            |                    |
|----------------------|-----------------------|--------------------------------|------------|--------------------|
| What is your Na      | tive (First) Language | ?*                             |            |                    |
| English              | ~                     |                                |            |                    |
| Native Langua        | ge Proficiency        |                                |            |                    |
|                      | 1 (Lowest)            | 2                              | 3          | 4 (Highest)        |
| Spoken *             | 0                     | 0                              | ۲          | 0                  |
| Written *            | 0                     | 0                              | ۲          | 0                  |
| You may report       | any additional langua | ge(s) in which you are profici | ent below. |                    |
| Language             |                       | Spoken Proficiency             | w          | ritten Proficiency |
| Add Language         |                       |                                |            |                    |

### Continue

To continue to the next section, or to save the section to continue the application later, applicants can click the **Continue** button.

#### 3.2 Academic Qualifications

Please provide details of your academic qualifications (including postgraduate qualification, if any) that you have completed, or are going to complete, under this section.

| Home                                         | Academic Qualifications                                                                                         |                                                                                                    |
|----------------------------------------------|----------------------------------------------------------------------------------------------------|----------------------------------------------------------------------------------------------------|
| Personal Particulars                         |                                                                                                    |                                                                                                    |
| Academic Qualifications                      | Undergraduate Academic Qualifications                                                                           |                                                                                                    |
| Test Scores                                  | Please provide information on all undergraduate institu<br>information of your current undergraduate programme. | tions you have attended. If you are in the final year, please enter                                                                      |
| Publications/ Awards/<br>Certifications/ Etc | Please exclude Exchange programmes, Summer/Winte<br>qualifications. *                                           | er Schools, Short Term Attachments, High School/Polytechnic                                                                              |
| Employment History & Other                   | Name Degree                                                                                                    | Undergraduate (UG) Education Details ×                                                                                                   |
| Experiences                                  | Add Undergraduate Institution                                                                                   | Month and Year where you officially end the mogramme. Expected, if applicable                                                            |
| Current & Past NUS                           |                                                                                                    | Financial Support Details                                                                                                    |
| Application to Other                         | Do you have any postgraduate degrees? *                                                                         | Were you under any sponsorship / scholarship / subsidy for your undergraduate studies? If you<br>are not, please select "Not Applicable" |
| Institutions                                 | ● Yes<br>○ No                                                                                                   | Source of Finance                                                                                                    |
| Source of Finance                            | Postgraduate Academic Qualifications                                                                            |                                                                                                    |
| Referees                                     | Please provide information regarding all postgraduate i                                                         | Documents to Upload                                                                                                    |
| Supporting Documents                         | enter information of your current postgraduate program                                                          | Transcript for final                                                                                                    |
| Health Information                           | Name Degree                                                                                                    | Degree Choose File No file chosen                                                                                                    |
| Declarations                                 |                                                                                                    | (Final year                                                                                                    |
| Review Before Submission                     | Continue                                                                                                    | students, to upload<br>Status Letter<br>stating expected<br>date of organization                                                         |
|                                              | NUS Graduate School (NUS)                                                                                       | University's grading Choose File No file chosen<br>scale (If marks in<br>transcript are not<br>numerical)                                |
|                                              | University Hall Tan Chin Tuan Wing Level                                                                        |                                                                                                    |
|                                              | 21 Lower Kent Ridge Road<br>Singapore 119077                                                                    | Save Cancel                                                                                                    |
|                                              | 🛛 nusgsenquiry@nus.edu.sg                                                                                       |                                                                                                    |
|                                              |                                                                                                    |                                                                                                    |
|                                              |                                                                                                    |                                                                                                    |
| <u> </u>                                     |                                                                                                    | · · · · · · · · · · · · · · · · · · ·                                                                                                    |
| Click on the re                              | levant link to                                                                                                  | Click on the relevant Choose File                                                                                                    |
|                                              |                                                                                                    |                                                                                                    |
| provide details of your academic             |                                                                                                    | button to upload the required                                                                                                    |
|                                              |                                                                                                    |                                                                                                    |
| qualifications.                              |                                                                                                    | documents.                                                                                                    |
|                                              |                                                                                                    |                                                                                                    |
|                                              |                                                                                                    |                                                                                                    |

#### 3.3 Test Scores

Certain graduate programmes may require the applicant to demonstrate readiness for graduate study through a specific standard of achievement in common placement examinations such as:

- GRE (Graduate Record Exam)
- TOEFL (Test for English as a Foreign Language) or IELTS (International English Testing System)
- GMAT (Graduate Management Admission Test)

These tests may be required by certain Programmes and will be displayed in the Application form.

Test Scores

| Standardised Te                           | est Scores                                          |                                                                  |                                                         |                                                             |         |               |
|-------------------------------------------|-----------------------------------------------------|------------------------------------------------------------------|---------------------------------------------------------|-------------------------------------------------------------|---------|---------------|
| Programme Requ                            | uirements                                           |                                                                  |                                                         |                                                             |         |               |
| The GRE is comp                           | oulsory for your applica                            | ation to the Doctor of Philoso                                   | ophy in Biological Sciences                             | s programme.                                                |         | Please add    |
| You may report yo                         | our standardised test so                            | cores below.                                                     |                                                         |                                                             |         | test scores   |
| GRE                                       |                                                     |                                                                  |                                                         | -                                                           |         | and click the |
| Date                                      | Verbal                                              | Quantitative                                                     | Analytical Writing                                      | Total                                                       |         |               |
| Add Scores                                |                                                     |                                                                  |                                                         |                                                             |         | Choose File   |
| Standardised Te                           | est Score Reports                                   |                                                                  |                                                         |                                                             |         | button to     |
| Please upload a c<br>be available after t | opy of your standardise<br>the application deadline | ed test score report(s). If you<br>e, you may like to check with | ur score reports are not av<br>n the programme coordina | ailable currently / will only<br>tor regarding the deadline | <b></b> | upload the    |
| or submission.                            |                                                     |                                                                  |                                                         |                                                             |         | test score    |
| Choose File No                            | file chosen                                         |                                                                  |                                                         |                                                             |         | report.       |
| Continue                                  |                                                     |                                                                  |                                                         |                                                             |         |               |

GDA3 prompts applicants to add TOEFL/IELTS test scores if these tests are required by the programme.

#### 3.4 Publications/ Awards / Professional Certifications/ Etc.

If you have obtained any relevant awards or prizes that may support your application for admission, you can provide the details under this section.

| Home                                         | Publications/ Awards/ Professional Certifications/ Etc |                                                         |                         |                           |                                |  |
|----------------------------------------------|--------------------------------------------------------|---------------------------------------------------------|-------------------------|---------------------------|--------------------------------|--|
| Personal Particulars                         |                                                        |                                                         |                         |                           |                                |  |
| Academic Qualifications                      | Awards and Honours                                     |                                                         |                         |                           |                                |  |
| Test Scores                                  |                                                        |                                                         |                         |                           |                                |  |
| Publications/ Awards/<br>Certifications/ Etc | Yes     No                                             |                                                         |                         |                           |                                |  |
| Employment History & Other                   | Date                                                   | Awarding Body                                           | Award Name              | Level                     | Туре                           |  |
| Experiences                                  | Add Award                                              |                                                         |                         |                           |                                |  |
| Current & Past NUS<br>Application(s)         | Evidence of yo<br>attach them be                       | our academic awards is o<br>low or upload them after su | ptional for your progra | mme. If you would like to | o include these items, you can |  |
| Application to Other<br>Institutions         | Choose File                                            | No file chosen                                          | 37                      |                           |                                |  |
| Source of Finance                            | Independent                                            | Research                                                |                         |                           |                                |  |
| Referees                                     | Have you had a                                         | any independent research                                | projects? *             |                           |                                |  |
| Supporting Documents                         | ○ Yes                                                  |                                                         |                         |                           |                                |  |
| Health Information                           | Dublications                                           |                                                         |                         |                           |                                |  |
| Declarations                                 | Have you autho                                         | red/co-authored any public                              | cations2 *              |                           |                                |  |
| Review Before Submission                     | nave you addre                                         | neurco-authoreu arry publi                              | cations :               |                           |                                |  |
|                                              | <ul> <li>Yes</li> <li>No</li> </ul>                    |                                                         |                         |                           |                                |  |
|                                              | Conferences                                            |                                                         |                         |                           |                                |  |
|                                              | Have you autho                                         | pred/co-authored any confe                              | erence papers? *        |                           |                                |  |

⊖ Yes ⊖ No

#### Intellectual Property

Intellectual Property (IP') can be Patents, Trademarks, Designs, Copyright or Software Registrations, etc.

Do you have any intellectual properties under your name?\*

#### ○ Yes ○ No

#### Licensures, Professional Certifications, and Memberships

Do you have any professional licenses or certifications? Please include only relevant qualifications. \*

⊖ Yes ⊖ No

Continue

#### 3.5 Employment History & Other Experiences

You need not complete this section if you do not have any working experience at the point of your application. To help you check for accuracy, the total duration of your work experience will be automatically computed and displayed once you have keyed in the start and end date of your employment.

|                 | Employment History & Other                   |                                                                                                    |                                 |                       | ences                        |                          |   |  |
|-----------------|----------------------------------------------|----------------------------------------------------------------------------------------------------|---------------------------------|-----------------------|------------------------------|--------------------------|---|--|
|                 | Personal Particulars                         | Do you have any relevant work experience(c) that may belo with your application(c)2.*                                                                                                    |                                 |                       |                              |                          |   |  |
|                 | Academic Qualifications                      | Yes     No                                                                                                    | Yes     No                      |                       |                              |                          |   |  |
|                 | Test Scores                                  | Please list all relevant                                                                                                    | work experience that ma         | w help with your appl | ication(s). *                |                          |   |  |
|                 | Publications/ Awards/<br>Certifications/ Etc | Please provide details                                                                                                    | on your employment his          | tory. *               |                              |                          |   |  |
|                 | Employment History & Other<br>Experiences    | Dates Employed<br>Add Employer                                                                                                    | Employment Type                 | Organisation          | Designation                  | Location                 |   |  |
|                 | Current & Past NUS<br>Application(s)         | Years of Employment (                                                                                                    | Total Duration) : Year(s)       | Month(s)              |                              |                          |   |  |
|                 | Application to Other<br>Institutions         | Leadership Experien<br>Please list any leaders                                                                                                    | nce<br>hip position(s) you have | 'had.                 |                              |                          |   |  |
|                 | Source of Finance                            | Leadership Period                                                                                                    | Orga                            | nisation              | Role                         |                          |   |  |
|                 | Referees                                     | Add Leadership Positi                                                                                                    | <u>on</u>                       |                       |                              |                          |   |  |
|                 | Supporting Documents                         | Volunteer Experience                                                                                                    | e                               |                       |                              |                          |   |  |
|                 | Health Information                           | Please list any volunte                                                                                                    | er activities / community       | services that you hav | ve participated in.          |                          |   |  |
|                 | Declarations                                 | Volunteer Period Organ                                                                                                    |                                 | anisation Role        |                              |                          |   |  |
|                 | Review Before Submission                     | Add Volunteer Service                                                                                                    |                                 |                       |                              |                          |   |  |
|                 |                                              | Continue                                                                                                    |                                 |                       |                              |                          |   |  |
| at may          | Employment Details                           |                                                                                                    | ×                               |                       |                              |                          | 1 |  |
| beln v          | Company/<br>Organisation *                   |                                                                                                    | <u> </u>                        | Click on th           | ie Add Emplo<br>ur work expe | yer link to<br>rience in |   |  |
| ory. *          | Current Employer                             | <ul> <li>Image: A set of the set of the</li></ul> |                                 | rovorsod o            | bropological                 | ordor (i o               |   |  |
| Organ           | Employed To *                                | ~                                                                                                    |                                 | letest eren           |                              |                          |   |  |
| /onth(s         | Nature of<br>Organisation<br>Industry *      | ~                                                                                                    | ~                               | tatest emp            | noyment irst                 | ).                       |   |  |
| iad.<br>isation | Company's Main<br>Activity                   |                                                                                                    | - F                             | Click on th           |                              | rshin                    | ] |  |
|                 | Country * Singapore                          | ~                                                                                                    |                                 | Desition of           |                              | toor                     |   |  |
| ervices         | City *                                       |                                                                                                    |                                 |                       |                              | leer                     |   |  |
| sation          | Region * Select Region ~                     |                                                                                                    |                                 | Service if y          | ou have held                 | any                      | ┢ |  |
|                 | Save Cancel                                  |                                                                                                    | ·                               | leadership            | position or h                | ave any                  |   |  |
|                 |                                              |                                                                                                    |                                 | volunteer             | experience.                  |                          |   |  |
|                 |                                              |                                                                                                    |                                 |                       |                              |                          |   |  |

#### 3.6 Current and Past NUS Applications

Applicants to research programmes are to propose a Thesis Advisor and thesis title/research area, research institute/centre attached to, etc. Please share where you first heard about the programme that you are applying to and indicate if they have applied to any graduate programme(s) at NUS, regardless of the status/outcome.

|                                                                                                    | Test Scores                                                                                               | Current Analianting December Internets                                                                                                    |
|----------------------------------------------------------------------------------------------------|----------------------------------------------------------------------------------------------------|----------------------------------------------------------------------------------------------------|
|                                                                                                    | Publications/ Awards/<br>Certifications/ Etc                                                              | Current Application: Research Interests You can propose a Thesis Advisor who closely aligns with your research interest.                                                                                                    |
|                                                                                                    | Employment History & Other                                                                                | Please explore and identify the possible Advisors in your fields of interest here.                                                                                                    |
|                                                                                                    | Current & Past NUS                                                                                        | Alternatively, you can select your proposed Thesis Advisor from this list:<br>View Faculty of Science Thesis Advisors                                                                                                    |
|                                                                                                    | Application to Other                                                                                      | Please enter the name of your proposed Advisor(s) in the fields below.<br>First Preference Advisor                                                                                                    |
|                                                                                                    | Source of Finance                                                                                         |                                                                                                    |
|                                                                                                    | Boforcon                                                                                                  | Second Preference Advisor                                                                                                    |
|                                                                                                    | Supporting Documente                                                                                      |                                                                                                    |
|                                                                                                    | Health Information                                                                                        | Have you made contact with your proposed advisor(s)? *                                                                                                    |
|                                                                                                    | Declarations                                                                                              | ○ Yes<br>○ No                                                                                                    |
|                                                                                                    | Decidiations                                                                                              | Proposed Thesis Title/ Area of Research                                                                                                    |
|                                                                                                    | Review Before Submission                                                                                  |                                                                                                    |
|                                                                                                    |                                                                                                    | Research Institute/ Centre Attached To (If Applicable)                                                                                                    |
|                                                                                                    |                                                                                                    |                                                                                                    |
|                                                                                                    |                                                                                                    | Source(s) of Information                                                                                                    |
|                                                                                                    |                                                                                                    | NUS Graduate School's Website NUS Graduate School's Website NUS Graduate School's Nebsite NUS Graduate School's Information Sessions NUS Graduate Education Open House Social Media Online Media Print Media Education Fair / Information Fair Education Guide / Higher Education Ranking Word of Mouth / Recommendation Others |
|                                                                                                    |                                                                                                    | Other than this current application, are you intending to apply to any other Graduate programmes in NUS? *<br>O Yes<br>O No                                                                                                    |
|                                                                                                    |                                                                                                    | Previous NUS Graduate Applications                                                                                                    |
|                                                                                                    |                                                                                                    | Have you previously applied to any graduate programme(s) at NUS, regardless of the status/outcome? *                                                                                                    |
|                                                                                                    |                                                                                                    | - O Yes<br>O No                                                                                                    |
|                                                                                                    | ↓<br>↓                                                                                                    | Continue                                                                                                    |
| Please provide details of<br>Year Course Le<br>Add Application Details                                                   | n your previous NUS graduate programme application(s). *<br>wel Programme Status                          | Please provide details if you have previously applied to                                                                                                    |
| Reapplication Details<br>Please share why you a                                                                          | s<br>rre re-applying to NUS. *                                                                            | any graduate programme(s) at NUS.                                                                                                    |
| Please provide an upda not have been included                                                                            | te on any new aspects of your professional, international, academic or<br>in your previous application. * | personal profile that would                                                                                                    |
| Please state any improv<br>Improved Test Score<br>Additional Research<br>Additional Qualificati<br>Additional Publicatio | vements you have achieved since your previous application(s). Please<br>Experiences<br>ons<br>ns          | select all that apply.                                                                                                    |

#### 3.7 Application to Other Institutions

Please share if you are applying or have applied to other graduate programmes outside of NUS.

| Application to Other Institutions   |                                                    |                                                                              |                                                                    |                                   |                 |
|-------------------------------------|----------------------------------------------------|------------------------------------------------------------------------------|--------------------------------------------------------------------|-----------------------------------|-----------------|
| Other Universi                      | ty Applications                                    |                                                                              |                                                                    |                                   |                 |
| Could you share<br>other than NUS i | with us please whether<br>n this application cycle | er you are applying /<br>e? *                                                | have applied to other gr                                           | aduate programmes                 | at universities |
| Yes No                              |                                                    |                                                                              |                                                                    |                                   |                 |
| Please provide d                    | etails regarding your a                            | application(s) to othe                                                       | r universities. *                                                  |                                   |                 |
| University Nam                      | e C                                                | ourse Level                                                                  | Programme                                                          | Status                            | ŝ .             |
| Add Other Unive                     | ersities' Application De                           | tails                                                                        |                                                                    |                                   |                 |
| Continuo                            | Other University's                                 | Postgraduate (PG)                                                            | Application Details                                                |                                   | ×               |
| Continue                            | Country of<br>Programme *                          |                                                                              |                                                                    | ~                                 |                 |
|                                     | PG University *                                    |                                                                              |                                                                    |                                   |                 |
|                                     | Degree Type *                                      |                                                                              | ~                                                                  |                                   |                 |
|                                     | Degree Name *                                      |                                                                              |                                                                    |                                   |                 |
|                                     | Discipline *                                       | <ul> <li>Finance, Accou</li> <li>Science, Techn</li> <li>Sciences</li> </ul> | nting, Management, Eco<br>ology, Engineering, Math                 | nomics<br>ematics, Health         |                 |
|                                     |                                                    | Social Sciences     Communication     Law and Legal                          | s, International Affairs, Po<br>& Media Studies, Arts &<br>Studies | olitics Policies<br>Design, Music |                 |
| ٩                                   | Application Status *                               |                                                                              | ~                                                                  |                                   |                 |
|                                     | Source of<br>Finance *                             |                                                                              | ~                                                                  |                                   |                 |
|                                     |                                                    |                                                                              |                                                                    |                                   |                 |
|                                     | Save Cancel                                        | ]                                                                            |                                                                    |                                   |                 |

#### 3.8 Source of Finance

Applicants are to select the source of finance (e.g., applying for scholarship, on company sponsorship, self-funding applicant, etc.) if enrolled into the programme. If you are applying for a scholarship, please select the scholarship that you are applying for. Please note that some research programmes do not allow applicants to enroll if they are not awarded the scholarship.

| Home                                         | Source of Finance                                                                                                    |
|----------------------------------------------|----------------------------------------------------------------------------------------------------|
| Personal Particulars                         |                                                                                                    |
| Academic Qualifications                      | Current Application: source or Finance                                                                                                    |
| Test Scores                                  | <ul> <li>How do you plan to finance your graduate education / *</li> <li>Scholarship</li> </ul>                                                              |
| Publications/ Awards/<br>Certifications/ Etc | Self Finance     Other Financial Assistance                                                                                                    |
| Employment History & Other<br>Experiences    | <ul> <li>Scholarship *</li> <li>NUS Chongqing Research Institute Scholarship</li> <li>NUS Research Scholarship</li> </ul>                                    |
| Current & Past NUS<br>Application(s)         | <ul> <li>NUS Suzhou Research Institute Scholarship</li> <li>Singapore International Graduate Award (SINGA)</li> </ul>                                        |
| Application to Other<br>Institutions         | <ul> <li>Do you wish to be considered for admission if your research scholarship application is not successful (where applicable)? *</li> <li>Yes</li> </ul> |
| Source of Finance                            | O No                                                                                                    |
| Referees                                     | Continue                                                                                                    |
| Supporting Documents                         |                                                                                                    |

Li Test

#### 3.9 Referee

As part of the review criteria, the Faculty/School may require at least one referee's report(s) for the programe. In this section, you can create referee details and assign referees to your application.

### Referees

This programme requires a minimum of two (2) referee reports. Please "Add Referee" below to enter information of your referees. Your referees will receive an email with instructions on completing the Referee Report form and/or uploading the reference letter. \*

| I | Name                    | Organisation                                  | Relationship    | Status          | Status Date              |
|---|-------------------------|-----------------------------------------------|-----------------|-----------------|--------------------------|
| 1 | Add Referee fo          | or Referee Report                             |                 |                 |                          |
| ( | Continue                |                                               |                 |                 |                          |
| 1 | Referee Information     |                                               | ×               | Click on the A  | dd Referee for Referee   |
|   | Title *                 | Prof. V                                       | Â.              | Report link. Yo | u are required to enter  |
|   | Family (Last)<br>Name * | Test                                          |                 | the referee's   | information. Please      |
| ļ | Given (First)<br>Name * | Referee                                       |                 | provide the ref | feree's company email    |
| h | Designation *           | Professor                                     |                 | address.        |                          |
|   | Organisation *          | National University of Singapore              |                 |                 |                          |
| 1 | What is your relation   | ship with this Referee?                       |                 | Click Send to   | Recommender button       |
| Ì | Relationship *          | Direct Supervisor: Research (Faculty - Asst F | Prof & Above) V | once all detail | s have been provided.    |
| l | How long have you k     | nown this Referee?                            |                 | The referee rep | ort form will be sent to |
| ļ | Years Known *           | 2 years 🗸                                     |                 | the assigned re | feree.                   |
| ļ | Contact Informatio      | n                                             |                 | -               |                          |
|   | Email Address *         | test@nus.edu.sg                               |                 |                 |                          |
| n | Send to Recommen        | nder Cancel                                   |                 |                 |                          |
|   |                         |                                               |                 |                 |                          |

| Test, Referee National University of<br>Singapore | Direct Supervisor:<br>Research (Faculty -<br>Asst Prof & Above) | Sent to Referee | 6 Mar 2024 |  |
|---------------------------------------------------|-----------------------------------------------------------------|-----------------|------------|--|
|---------------------------------------------------|-----------------------------------------------------------------|-----------------|------------|--|

#### 3.10 Supporting Documents

Supporting Documents

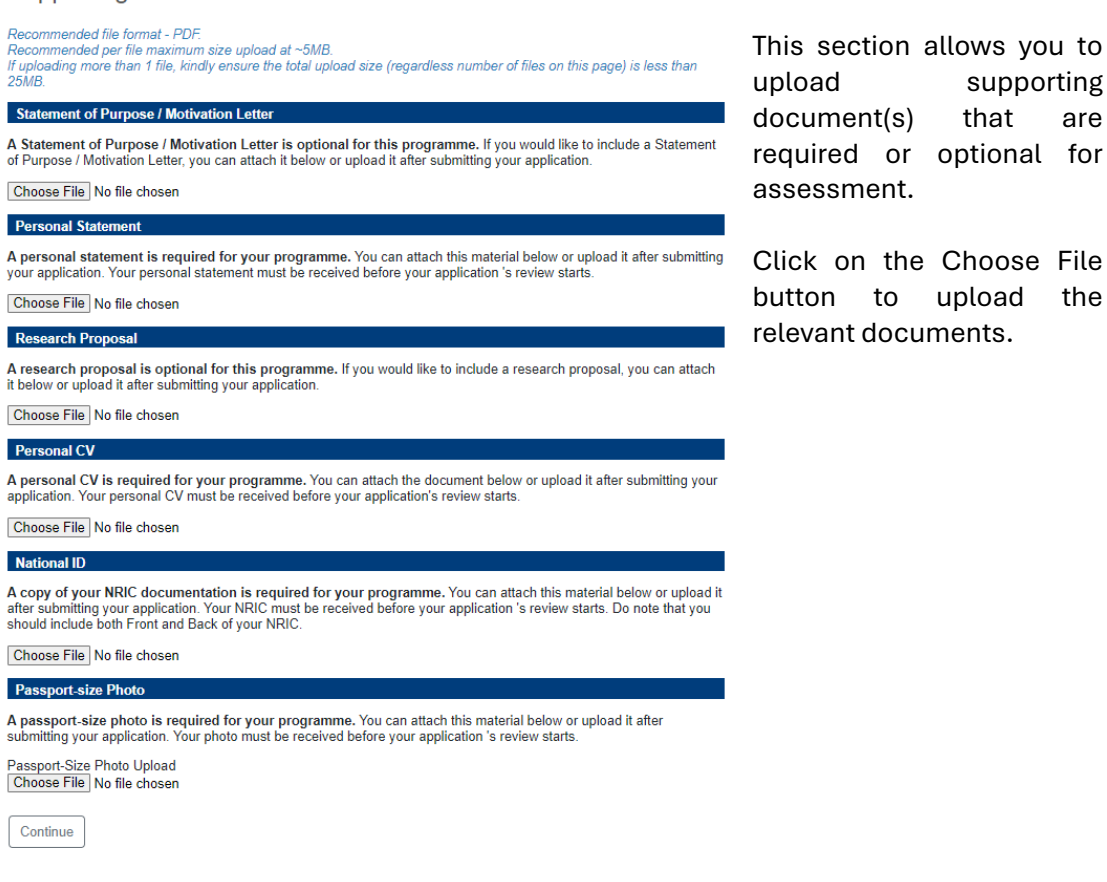

Click on the Choose File button to upload relevant documents.

supporting

are

the

that

#### **Health Information** 3.11

Applicants with disabilities may face challenges in certain programmes. Should you require special needs, it is advisable that you make this known under this section.

| Home                                                                             | Health Information                                                                                                    |  |  |  |  |
|----------------------------------------------------------------------------------|----------------------------------------------------------------------------------------------------|--|--|--|--|
| Personal Particulars                                                             |                                                                                                    |  |  |  |  |
| Academic Qualifications                                                          | Health Information                                                                                                    |  |  |  |  |
| Major Information and<br>Audition Repertoire<br>Referees<br>Supporting Documents | Health And Support<br>Do you have any past or current 1) medical, e.g. epilepsy, allergies, tuberculosis, 2) mental health, e.g. anxiety, eating<br>disorder, depression, 3) disability or learning needs, e.g. autism, dyslexia, visual impairment, which may or may not |  |  |  |  |
|                                                                                  | cause you to require the support or facilities while studying at the University?                                                                                                    |  |  |  |  |
|                                                                                  | Students with colour-blindness are advised to indicate their condition here as they may face challenges in certain programmes in Engineering, Design & Environment and Science related majors. O Yes                                                                      |  |  |  |  |
| Health Information                                                               |                                                                                                    |  |  |  |  |
| Declarations                                                                     | No                                                                                                    |  |  |  |  |
| Review Before Submission                                                         | If you are taking any <b>medication</b> , please provide details of medication.                                                                                                    |  |  |  |  |
|                                                                                  |                                                                                                    |  |  |  |  |

#### 3.12 Declaration

Applicants are to complete the declarations honestly.

| Home                                         | Declarations                                                                                                    |  |  |  |  |
|----------------------------------------------|----------------------------------------------------------------------------------------------------|--|--|--|--|
| Personal Particulars                         |                                                                                                    |  |  |  |  |
| Academic Qualifications                      | Academic Disciplinary Action                                                                                                    |  |  |  |  |
| Test Scores                                  | any type of misconduct, scholastic or otherwise, at any educational institution? *                                                                                                    |  |  |  |  |
| Publications/ Awards/<br>Certifications/ Etc | ○ Yes<br>○ No                                                                                                    |  |  |  |  |
| Employment History & Other<br>Experiences    | Other Disciplinary Action                                                                                                    |  |  |  |  |
| Current & Past NUS<br>Application(s)         | Have you ever been the subject of any other disciplinary action (including, but not limited to, during military/national service or at place of employment)? * <ul> <li>Yes</li> <li>No</li> </ul>                                                                                                    |  |  |  |  |
| Application to Other<br>Institutions         |                                                                                                    |  |  |  |  |
| Source of Finance                            | Legal/ Criminal Offences                                                                                                    |  |  |  |  |
| Referees                                     | Have you ever been convicted of any offence by a court of law in any country or are there any court proceedings<br>pending against you anywhere in respect of any offence (excluding minor traffic violations)? *                                                                                                    |  |  |  |  |
| Supporting Documents                         | O Yes                                                                                                    |  |  |  |  |
| Health Information                           | 0 N8                                                                                                    |  |  |  |  |
| Declarations                                 | Government Subsidy/ Sponsorship                                                                                                    |  |  |  |  |
| Review Before Submission                     | Have you received any Singapore government fee subsidy or sponsorship from any Singapore government agency for<br>any previous graduate studies, i.e. Graduate Diploma, Master's and Doctorate programmes?*                                                                                                    |  |  |  |  |
|                                              | ○ Yes<br>○ No                                                                                                    |  |  |  |  |
|                                              | Final Declarations                                                                                                    |  |  |  |  |
|                                              | Personal data will be collected, stored and retained in accordance with NUS's Personal Data Protection policy and<br>procedures, Singapore's Personal Data Protection Act (PDPA) and related Singapore data protection legislation. Please<br>read the University's Data Protection Notice and accept the terms and conditions before submitting your application. * |  |  |  |  |
|                                              | I accept the terms and conditions of NUS's Personal Data Protection policy.                                                                                                    |  |  |  |  |

□ I declare that all the information given by me in this application and any additional documents attached hereto are true to the best of my knowledge and that I have not willfully suppressed any material fact. I accept that if any of the information given by me in this application is in any way false or incorrect, my application may be rejected, any offer may be withdrawn or my candidature may be terminated summarily or I may be dismissed from NUS.

Type your full name below as your signature. \*

Continue

#### 3.13 Review Before Submission

Before submitting your application, please ensure that all mandatory fields and documents are updated. You will not be allowed to submit your online application if there are any mandatory sections that are not completed. Such sections will be highlighted in **red**. You can go back to the relevant section by clicking on the link.

This section will also detect optional sections that are left blank. While it is not compulsory to complete these in order to submit your application, you may wish to complete them if they are relevant in proving your credentials and eligibility for the programme. Such sections are highlighted in orange.

# **Review Before Submission**

We have detected the following errors with your application. These errors must be corrected before submission.

| Section           | Required Field or Error                                                            |
|-------------------|------------------------------------------------------------------------------------|
| Source of Finance | Please respond to all required financing questions.                                |
| <u>Referees</u>   | Please ensure you have sent a referee request to a minimum of two unique referees. |
| Declarations      | Please acknowledge NUS' Personal Data Protection policy.                           |
| Declarations      | Please acknowledge the Truthfulness Statement.                                     |
| Declarations      | Please respond to all required questions.                                          |
| Declarations      | Please type your full name as your signature.                                      |

We have detected the following potential problems with your application:

| Section                                   | Warning                                                                                                    |
|-------------------------------------------|----------------------------------------------------------------------------------------------------|
| Employment History &<br>Other Experiences | Optional: Please provide information on your leadership or volunteer experiences, if you have any.                 |
| Supporting Documents                      | You have not yet uploaded a copy of your NRIC. This material will be required prior to reviewing your application. |
| Supporting Documents                      | You have not yet uploaded your Personal CV. This material will be required prior to reviewing your application.    |

Save for Later

Please ensure that the information entered in the application form is accurate as you are unable to make changes to your application after the submission is done.

#### 4. Application Checklist

This section will indicate if further information or documents are required to be completed for assessment. Please note that the status of checklist may take 30 - 60 minutes to be updated.

| To apply to anot                                                                                                    | her programme, please access the Programme Search Portal.                                                                                                    | Application ID to b                                                                                                    | e quoted in any enquiries.                                                                                                    |
|----------------------------------------------------------------------------------------------------|----------------------------------------------------------------------------------------------------|----------------------------------------------------------------------------------------------------|----------------------------------------------------------------------------------------------------|
| Application C                                                                                                    | hecklist                                                                                                    | ad .                                                                                                    | Return to main page by selecting anoth<br>submitted application from the dropdow<br>list.                                                                    |
| Please note that                                                                                                    | It may take 30 - 60 minutes for the status of checklist items to be updat                                                                                                    | ed.                                                                                                    |                                                                                                    |
| Status                                                                                                    | Details                                                                                                    | Date                                                                                                    |                                                                                                    |
| Received                                                                                                    | GRE Scores                                                                                                    | 03/06/2024                                                                                                    | Change Email Address                                                                                                    |
| Received                                                                                                    | Degree Scroll / Certificate for National University of Singapore (NUS)                                                                                                    | 03/06/2024                                                                                                    | Change Password                                                                                                    |
| Received                                                                                                    | Iranscript for National University of Singapore (NUS)                                                                                                    | 03/06/2024                                                                                                    | Logour                                                                                                    |
| Received                                                                                                    | NRIC Documentation                                                                                                    | 03/06/2024                                                                                                    |                                                                                                    |
| Received                                                                                                    | Passport-Sized Photo                                                                                                    | 03/06/2024                                                                                                    |                                                                                                    |
| Received                                                                                                    | Personal CV                                                                                                    | 03/06/2024                                                                                                    |                                                                                                    |
| Received                                                                                                    | Personal Statement                                                                                                    | 03/06/2024                                                                                                    |                                                                                                    |
| Awaiting                                                                                                    | Degree Scroll / Certificate for Singapore Management University                                                                                                    | 00/00/0004                                                                                                    |                                                                                                    |
| Received                                                                                                    | Transcript for Singapore Management University                                                                                                    | 03/06/2024                                                                                                    |                                                                                                    |
| X Awaiting                                                                                                    | Sent to recommender on 03/06/2024.                                                                                                    | e                                                                                                    |                                                                                                    |
| K Awaiting                                                                                                    | Recommendation from Spencer Reid, National University of Singapor<br>Sent to recommender on 03/06/2024.                                                                                                    | re                                                                                                    |                                                                                                    |
| o re-send notifi<br>Send Reminde                                                                                                    | cation emails to your recommenders, re-visit the recommendations page                                                                                                    | e, click "Edit", and then click                                                                                                    |                                                                                                    |
| Supplementa                                                                                                    | ny Materials Checklist                                                                                                    |                                                                                                    |                                                                                                    |
| Status                                                                                                    | Details                                                                                                    | Date                                                                                                    |                                                                                                    |
| 🗙 Awaiting                                                                                                    | Escultured Science Supplemental Application                                                                                                    |                                                                                                    |                                                                                                    |
|                                                                                                    | Faculty of Science Supplemental Application                                                                                                    |                                                                                                    |                                                                                                    |
| Ontional Mate                                                                                                    | rials Checklist                                                                                                    | to complete the su                                                                                                    | pplemental                                                                                                    |
| Optional Mate                                                                                                    | rials Checklist                                                                                                    | to complete the su<br>if it is required by th                                                                                                    | pplemental<br>e Programme.                                                                                                    |
| Optional Mate                                                                                                    | rials Checklist Please click<br>Details                                                                                                    | to complete the su<br>if it is required by th                                                                                                    | pplemental<br>e Programme.                                                                                                    |
| Optional Mate<br>Status<br>Optional                                                                                                    | Please click<br>application<br>Please click<br>application<br>Please click                                                                                                    | to complete the su<br>if it is required by th                                                                                                    | pplemental<br>e Programme.                                                                                                    |
| Optional Mate<br>Status<br>Optional<br>Received                                                                                                    | Please click<br>application<br>Proof of Payment of Application Fee<br>Research Proposal                                                                                                    | to complete the su<br>if it is required by th<br>03/06/2024                                                                                                    | pplemental<br>e Programme.                                                                                                    |
| Optional Mate<br>Status<br>Optional<br>Received<br>Received                                                                                                    | Prease click<br>application<br>Proof of Payment of Application Fee<br>Research Proposal<br>Statement of Purpose / Motivation Letter                                                                                                    | to complete the su<br>if it is required by th<br>03/06/2024<br>03/06/2024                                                                                                    | pplemental<br>e Programme.                                                                                                    |
| Dptional Mate<br>Status<br>Optional<br>Received<br>Received                                                                                                    | Please click<br>application<br>Please click<br>application<br>Proof of Payment of Application Fee<br>Research Proposal<br>Statement of Purpose / Motivation Letter                                                                                                    | to complete the su<br>if it is required by th<br>03/06/2024<br>03/06/2024                                                                                                    | pplemental<br>e Programme.                                                                                                    |
| Optional Mate<br>Status<br>Optional<br>V Received<br>V Received                                                                                                    | Please click<br>application<br>Please click<br>application<br>Proof of Payment of Application Fee<br>Research Proposal<br>Statement of Purpose / Motivation Letter                                                                                                    | to complete the su<br>if it is required by th<br>03/06/2024<br>03/06/2024                                                                                                    | pplemental<br>e Programme.                                                                                                    |
| Dptional Mate<br>Status<br>Optional<br>Received<br>Received<br>Payment Due<br>Awaiting                                                                                                    | Please click<br>application<br>Please click<br>application<br>Proof of Payment of Application Fee<br>Research Proposal<br>Statement of Purpose / Motivation Letter<br>: 50.00 SGD<br>Application Fee - Submit Payment for 50.00 SGD<br>Please click                                                                                                    | to complete the su<br>if it is required by th<br>03/06/2024<br>03/06/2024<br>ck this link to make                                                                                                    | pplemental<br>e Programme.<br>payment of the                                                                                                    |
| Dptional Mate<br>Status<br>Optional<br>Received<br>Received<br>Payment Due<br>Awaiting                                                                                                    | Please click<br>application<br>Proof of Payment of Application Fee<br>Research Proposal<br>Statement of Purpose / Motivation Letter<br>50.00 SGD<br>Application Fee - Submit Payment for 50.00 SGD<br>Please click<br>application                                                                                                    | to complete the su<br>if it is required by th<br>03/06/2024<br>03/06/2024<br>ck this link to make<br>on fee.                                                                                                    | pplemental<br>e Programme.<br>payment of the                                                                                                    |
| Dptional Mate<br>Status<br>Optional<br>Received<br>Received<br>Dayment Due<br>Awaiting<br>Jpload Mater                                                                                                    | Please click<br>application<br>Proof of Payment of Application Fee<br>Research Proposal<br>Statement of Purpose / Motivation Letter<br>50.00 SGD<br>Application Fee - Submit Payment for 50.00 SGD<br>Please click<br>application                                                                                                    | to complete the su<br>if it is required by th<br>03/06/2024<br>03/06/2024<br>ck this link to make<br>on fee.                                                                                                    | pplemental<br>e Programme.<br>payment of the                                                                                                    |
| Optional Mate<br>Status<br>Optional<br>✓ Received<br>✓ Received<br>✓ Payment Due<br>X Awaiting<br>Jpload Mater<br>′ou may upload<br>vithin the Suppl<br>Ve have received                                                                                                    | Please click<br>application<br>Proof of Payment of Application Fee<br>Research Proposal<br>Statement of Purpose / Motivation Letter<br>50.00 SGD<br>Application Fee - Submit Payment for 50.00 SGD<br>Please clii<br>application<br>materials listed within your Application and Optional Materials checklist<br>emental Materials checklist will be uploaded within your Supplemental A                                                                                                    | to complete the su<br>if it is required by th<br>03/06/2024<br>03/06/2024<br>ck this link to make<br>on fee.<br>s below. All materials listed<br>upplication.                                                                                               | pplemental<br>e Programme.<br>payment of the                                                                                                    |
| Optional Mate<br>Status<br>Optional<br>✓ Received<br>✓ Received<br>✓ Received<br>Payment Due<br>X Awaiting<br>Upload Mater<br>You may upload<br>within the Suppl<br>Ne have receive<br>13/06/2024 03:<br>13/06/2024 01:<br>13/06/2024 01:                 | Please click<br>application<br>Proof of Payment of Application Fee<br>Research Proposal<br>Statement of Purpose / Motivation Letter<br>50.00 SGD<br>Application Fee - Submit Payment for 50.00 SGD<br>Application Fee - Submit Payment for 50.00 SGD<br>Please click<br>application<br>ials<br>Please click<br>application<br>Please click<br>application<br>Please click<br>application<br>SGD<br>Application Fee - Submit Payment for 50.00 SGD<br>Please click<br>application<br>Please click<br>application<br>Please click<br>application<br>SGD<br>Application Fee - Submit Payment for 50.00 SGD<br>Please click<br>application<br>SGD<br>SGD<br>SGD<br>SGD<br>Application Fee - Submit Payment for 50.00 SGD<br>Please click<br>application<br>Please click<br>application<br>Please click<br>application<br>Please click<br>application<br>Please click<br>application<br>SGD<br>SGD<br>Please click<br>application<br>Please click<br>application<br>application<br>application<br>applica | s to complete the su<br>if it is required by th<br>03/06/2024<br>03/06/2024<br>ck this link to make<br>on fee.<br>s below. All materials listed<br>opplication.                                                                                             | pplemental<br>e Programme.<br>payment of the                                                                                                    |
| Optional Mate<br>Status<br>Optional<br>✓ Received<br>✓ Received<br>✓ Received<br>✓ Payment Due<br>X Awaiting<br>Upload Mater<br>You may upload<br>Within the Suppl<br>We have receive<br>03/06/2024 03:3<br>03/06/2024 03:3<br>03/06/2024 03:4<br>03/06/2024 03:4<br>03/06/2024 03:3<br>03/06/2024 03:3<br>03/06/2024 03:4<br>03/06/2024 03:4<br>03/06/2024 03/06/2024 03:4<br>03/06/2024 03/06/2024 03/06/2024 03/06/2024 03/06/2024 03/06/2024 03/06/2024 03/06/2024 03/06/2024 03/06/2024 03/06/2024 03/06/2024 03/06/2024 03/06/2024 03/06/2024 03/06/2024 03/06/2024 03/06/2024 03/06/2024 03/06/2024 03/06/2024 03/06/2024 03/06/2024 03/06/2004 00/06/06/06/06/06/06/06/06/06/06/06/06/0                                                                                                    | Please click<br>application<br>Proof of Payment of Application Fee<br>Research Proposal<br>Statement of Purpose / Motivation Letter<br>50.00 SGD<br>Application Fee - Submit Payment for 50.00 SGD<br>Please click<br>application<br>materials listed within your Application and Optional Materials checklist<br>emental Materials checklist will be uploaded within your Supplemental A<br>ed the following documents from you:<br>55 AM - Personal Statement<br>44 AM - Statement of Purpose / Motivation Letter<br>44 AM - Statement of Purpose / Motivation Letter<br>44 AM - Statement of Purpose / Motivation Letter<br>44 AM - Statement of Purpose / Motivation Letter<br>44 AM - Statement Opy: Singapore Management University<br>89 AM - Transcript Copy: National University of Singapore (NUS)<br>44 AM - Research Proposal<br>44 AM - Passport-Sized Photo<br>88 AM - Degree Scroll / Certificate: National University of Singapore (NUS)<br>44 AM - Research Proposal                                                                                                    | s to complete the su<br>if it is required by th<br>03/06/2024<br>03/06/2024<br>ck this link to make<br>on fee.<br>s below. All materials listed<br>opplication.                                                                                             | pplemental<br>e Programme.<br>payment of the                                                                                                    |
| Optional Mate<br>Status<br>Optional<br>✓ Received<br>✓ Received<br>✓ Received<br>✓ Awaiting<br>Jpload Mater<br>(ou may upload<br>within the Suppl<br>Ve have received<br>Value 403:<br>3/06/2024 03:<br>3/06/2024 01:<br>3/06/2024 01:<br>3/06/2024 03:<br>3/06/2024 03:<br>3/06/2024 0 | Please click<br>application<br>Proof of Payment of Application Fee<br>Research Proposal<br>Statement of Purpose / Motivation Letter<br>50.00 SGD<br>Application Fee - Submit Payment for 50.00 SGD<br>Please click<br>application<br>materials listed within your Application and Optional Materials checklist<br>emental Materials checklist will be uploaded within your Supplemental A<br>ad the following documents from you:<br>55 AM - Personal Statement<br>44 AM - Statement of Purpose / Motivation Letter<br>44 AM - Statement of Purpose / Motivation Letter<br>44 AM - Statement of Purpose / Motivation Letter<br>44 AM - Statement of Purpose / Motivation Letter<br>44 AM - Statement Of Purpose / Motivation Letter<br>44 AM - Statement Of Purpose / Motivation Letter<br>44 AM - Statement Of Purpose / Motivation Letter<br>44 AM - Statement Of Purpose / Motivation Letter<br>44 AM - Passport-Sized Photo<br>8 AM - Degree Scroll / Certificate: National University of Singapore (NUS)<br>44 AM - Research Proposal<br>44 AM - Degree Scroll / Certificate: National University of Singapore (NUS)                                                                                                    | to complete the su<br>if it is required by th<br>03/06/2024<br>03/06/2024<br>ck this link to make<br>on fee.<br>s below. All materials listed<br>opplication.                                                                                               | pplemental<br>e Programme.<br>payment of the                                                                                                    |
| Optional Mate<br>Status<br>Optional<br>✓ Received<br>✓ Received<br>✓ Acceived<br>✓ Avaiting<br>Jpload Mater<br>(ou may upload<br>within the Suppl<br>Ve have received<br>(3/06/2024 03:3<br>(3/06/2024 03:3<br>(3/06/2024                                | Please click<br>application<br>Proof of Payment of Application Fee<br>Research Proposal<br>Statement of Purpose / Motivation Letter<br>50.00 SGD<br>Application Fee - Submit Payment for 50.00 SGD<br>Please click<br>application<br>materials listed within your Application and Optional Materials checklist<br>emental Materials checklist will be uploaded within your Supplemental A<br>ed the following documents from you:<br>55 AM - Personal Statement<br>44 AM - Statement of Purpose / Motivation Letter<br>44 AM - Statement of Purpose / Motivation Letter<br>44 AM - Statement of Purpose / Motivation Letter<br>44 AM - Statement of Purpose / Motivation Letter<br>44 AM - Statement Of Purpose / Motivation Letter<br>44 AM - Statement Of Purpose / Motivation Letter<br>44 AM - Passport-Sized Photo<br>8 AM - Transcript Copy: National University of Singapore (NUS)<br>44 AM - Research Proposal<br>44 AM - Degree Scroll / Certificate: National University of Singapore (NUS)<br>45 AM - Degree Scroll / Certificate: National University of Singapore (NUS)<br>46 AM - Degree Scroll / Certificate: National University of Singapore (NUS)<br>47 Choose File No file chosen                                                                                                    | s to complete the su<br>if it is required by th<br>03/06/2024<br>03/06/2024<br>ck this link to make<br>on fee.<br>s below. All materials listed<br>oplication.<br>S)<br>o file chosen                                                                       | pplemental<br>e Programme.<br>payment of the                                                                                                    |
| Optional Mate<br>Status<br>Optional<br>✓ Received<br>✓ Received<br>✓ Received<br>✓ Awaiting<br>Jpload Mater<br>(ou may upload<br>within the Suppl<br>Ve have received<br>3/06/2024 03:3<br>3/06/2024 03:3<br>3/06/2024 01:3<br>3/06/2024 01:3<br>0/06/2024 01:3<br>3/06/2024 01:3<br>3/06/2024                  | Please click<br>application<br>Proof of Payment of Application Fee<br>Research Proposal<br>Statement of Purpose / Motivation Letter<br>s 50.00 SGD<br>Application Fee - Submit Payment for 50.00 SGD<br>Please click<br>application<br>materials listed within your Application and Optional Materials checklist<br>emental Materials checklist will be uploaded within your Supplemental A<br>ed the following documents from you:<br>5 AM - Personal Statement<br>4 AM - Statement of Purpose / Motivation Letter<br>4 AM - Statement of Purpose / Motivation Letter<br>4 AM - Statement of Purpose / Motivation Letter<br>4 AM - Statement of Purpose / Motivation Letter<br>4 AM - Statement Of Opy: Singapore Management University<br>8 AM - Transcript Copy: National University of Singapore (NUS)<br>4 AM - Research Proposal<br>4 AM - Degree Scroll / Certificate: National University of Singapore (NUS)<br>8 AM - Degree Scroll / Certificate: National University of Singapore (NU<br>8 AM - Degree Scroll / Certificate: National University of Singapore (NU<br>8 AM - Degree Scroll / Certificate: National Universi                                                                                                    | s to complete the su<br>if it is required by th<br>03/06/2024<br>03/06/2024<br>ck this link to make<br>on fee.<br>s below. All materials listed<br>opplication.<br>S)<br>o file chosen<br>To submit<br>documents,                                           | pplemental<br>e Programme.<br>payment of the<br>any outstanding<br>scroll down to Upload                                                                     |
| Optional Mate<br>Status<br>Optional<br>✓ Received<br>✓ Received<br>✓ Received<br>✓ Avaiting<br>Jpload Mater<br>(ou may upload<br>within the Suppl<br>Ve have received<br>3/06/2024 03:3<br>3/06/2024 03:3<br>3/06/2024                  | Please click<br>application<br>Proof of Payment of Application Fee<br>Research Proposal<br>Statement of Purpose / Motivation Letter<br>50.00 SGD<br>Application Fee - Submit Payment for 50.00 SGD<br>Please click<br>application<br>materials listed within your Application and Optional Materials checklist<br>emental Materials checklist will be uploaded within your Supplemental A<br>ed the following documents from you:<br>5 AM - Personal Statement<br>4 AM - Statement of Purpose / Motivation Letter<br>4 AM - Statement of Purpose / Motivation Letter<br>4 AM - Statement of Purpose / Motivation Letter<br>4 AM - Statement of Purpose / Motivation Letter<br>4 AM - Statement Opy: Singapore Management University<br>8 AM - Transcript Copy: National University of Singapore (NUS)<br>4 AM - Research Proposal<br>4 AM - Passport-Sized Photo<br>8 AM - Degree Scroll / Certificate: National University of Singapore (NUS)<br>4 AM - Degree Scroll / Certificate: National University of Singapore (NUS)<br>4 AM - Research Proposal                                                                                                    | s to complete the su<br>if it is required by th<br>03/06/2024<br>03/06/2024<br>ck this link to make<br>on fee.<br>s below. All materials listed<br>opplication.<br>S)<br>o file chosen<br>To submit<br>documents,<br>Materials S                            | pplemental<br>e Programme.<br>payment of the<br>any outstanding<br>scroll down to Upload<br>ection. Click on the                                             |
| Optional Mate<br>Status<br>Optional<br>✓ Received<br>✓ Received<br>✓ Received<br>✓ Awaiting<br>Jpload Mater<br>(ou may upload<br>vithin the Suppl<br>We have receive<br>Ve have receive<br>13/06/2024 03:4<br>13/06/2024 03:3<br>13/06/2024 01:3<br>13/06/2024 01:3<br>13/06/2024 0                               | Please click<br>application<br>Proof of Payment of Application Fee<br>Research Proposal<br>Statement of Purpose / Motivation Letter<br>5 50.00 SGD<br>Application Fee - Submit Payment for 50.00 SGD<br>Please click<br>application<br>materials listed within your Application and Optional Materials checklist<br>emental Materials checklist will be uploaded within your Supplemental A<br>ed the following documents from you:<br>5 AM - Personal Statement<br>4 AM - Statement of Purpose / Motivation Letter<br>4 AM - Statement of Purpose / Motivation Letter<br>4 AM - Statement of Purpose / Motivation Letter<br>4 AM - Statement of Purpose / Motivation Letter<br>4 AM - Passport-Sized Photo<br>8 AM - Transcript Copy: National University of Singapore (NUS)<br>4 AM - Research Proposal<br>4 AM - Degree Scroll / Certificate: National University of Singapore (NUS)<br>4 AM - Degree Scroll / Certificate: National University of Singapore (NUS)<br>8 AM - Degree Scroll / Certificate: National University of Singapore (NUS)<br>8 AM - Degree Scroll / Certificate: National University of Singapore (NUS)<br>9 Choose File No file chosen<br>ent Receipt                                                                                                    | s to complete the su<br>if it is required by th<br>03/06/2024<br>03/06/2024<br>ck this link to make<br>on fee.<br>s below. All materials listed<br>opplication.<br>S)<br>o file chosen<br>To submit<br>documents,<br>Materials S<br>drondowr                | pplemental<br>e Programme.<br>payment of the<br>any outstanding<br>scroll down to Upload<br>ection. Click on the                                             |
| Optional Mate<br>Status<br>Optional<br>✓ Received<br>✓ Received<br>✓ Received<br>✓ Awaiting<br>Jpload Mater<br>(ou may upload<br>within the Suppl<br>Ne have receive<br>13/06/2024 03:<br>13/06/2024 03:<br>13/06/2024 01:<br>13/06/2024 01:<br>13/06/2024                  | Please click<br>application<br>Proof of Payment of Application Fee<br>Research Proposal<br>Statement of Purpose / Motivation Letter<br>5 50.00 SGD<br>Application Fee - Submit Payment for 50.00 SGD<br>Please click<br>application<br>materials listed within your Application and Optional Materials checklist<br>emental Materials checklist will be uploaded within your Supplemental A<br>ed the following documents from you:<br>15 AM - Personal Statement<br>44 AM - Statement of Purpose / Motivation Letter<br>44 AM - Statement of Purpose / Motivation Letter<br>44 AM - Statement of Purpose / Motivation Letter<br>44 AM - Transcript Copy: Singapore Management University<br>89 AM - Transcript Copy: National University of Singapore (NUS)<br>44 AM - Research Proposal<br>4 AM - Degree Scroll / Certificate: National University of Singapore (NUS)<br>4 AM - Degree Scroll / Certificate: National University of Singapore (NUS)<br>4 AM - Degree Scroll / Certificate: National University of Singapore (NUS)<br>4 AM - Degree Scroll / Certificate: National University of Singapore (NUS)<br>4 AM - Degree Scroll / Certificate: National University of Singapore (NUS)<br>4 AM - Degree Scroll / Certificate: National University of Singapore (NUS)<br>4 AM - Degree Scroll / Certificate: National University of Singapore (NUS)<br>4 AM - Degree Scroll / Certificate: National University of Singapore (NUS)<br>5 AM - Degree Scroll / Certificate: National University of Singapore (NUS)<br>5 AM - Degree Scroll / Certificate: National University of Singapore (NUS)<br>5 AM - Degree Scroll / Certificate: National University of Singapore (NUS)<br>5 AM - Degree Scroll / Certificate: National University of Singapore (NUS)<br>5 AM - Degree Scroll / Certificate: National University of Singapore (NUS)<br>5 AM - Degree Scroll / Certificate: National University of Singapore (NUS)<br>5 AM - Degree Scroll / Certificate: National University of Singapore (NUS)<br>5 AM - Degree Scroll / Certificate: National University of Singapore (NUS)<br>5 AM - Degree Scroll / Certificate: National University of Singapore (NUS)<br>5 AM - Degree Scroll / Certificate: National University of Si                                                                                                    | s to complete the su<br>if it is required by th<br>03/06/2024<br>03/06/2024<br>ck this link to make<br>on fee.<br>s below. All materials listed<br>opplication.<br>S)<br>o file chosen<br>To submit<br>documents,<br>Materials S<br>dropdown                | pplemental<br>e Programme.<br>payment of the<br>any outstanding<br>scroll down to Upload<br>ection. Click on the<br>list and select the                      |
| Continue of the properties of the properties of                                                                                                    | Please click<br>application<br>Proof of Payment of Application Fee<br>Research Proposal<br>Statement of Purpose / Motivation Letter<br>5 50.00 SGD<br>Application Fee - Submit Payment for 50.00 SGD<br>Please click<br>application<br>materials listed within your Application and Optional Materials checklist<br>emental Materials checklist will be uploaded within your Supplemental A<br>ed the following documents from you:<br>15 AM - Personal Statement<br>44 AM - Statement of Purpose / Motivation Letter<br>44 AM - Statement of Purpose / Motivation Letter<br>44 AM - Statement of Purpose / Motivation Letter<br>44 AM - Statement of Purpose / Motivation Letter<br>44 AM - Statement of Purpose / Motivation Letter<br>44 AM - Passport-Sized Photo<br>85 AM - Degree Scroll / Certificate: National University of Singapore (NUS)<br>44 AM - Passport-Sized Photo<br>86 AM - Degree Scroll / Certificate: National University of Singapore (NUS)<br>47 AM - Degree Scroll / Certificate: National University of Singapore (NUS)<br>47 AM - Degree Scroll / Certificate                                                                                                    | s to complete the su<br>if it is required by th<br>03/06/2024<br>03/06/2024<br>ck this link to make<br>on fee.<br>s below. All materials listed<br>upplication.<br>S)<br>o file chosen<br>To submit<br>documents,<br>Materials S<br>dropdown<br>outstanding | pplemental<br>e Programme.<br>payment of the<br>payment of the<br>scroll down to Upload<br>ection. Click on the<br>list and select the<br>item. Click Choose |

Upload to upload the document.

#### 4.1 Payment of Application Fee

Please note that your application will not be processed until the application fee (if any) is paid. Payment can be made by using VISA, Mastercard, Amex, Alipay or PayNow.

| Paymer                                                                                                    | nt Due: 50.00 SGD                                                                                                    |
|----------------------------------------------------------------------------------------------------|----------------------------------------------------------------------------------------------------|
| 🗙 Awa                                                                                                    | iting Application Fee - Submit Payment for 50.00 SGD                                                                                                    |
| Submit Pa                                                                                                    | ayment                                                                                                    |
| Payment Details                                                                                                    |                                                                                                    |
| Description<br>Amount Due                                                                                                    | Application Fee for Li Test<br>S\$50.00                                                                                                    |
| )isclaimer: Please<br>pllowing terms an                                                                                                    | e note that the application/acceptance fee is non-refundable and non-transferable. By submitting the fee, you acknowledge and agree to the id conditions:                                                                                                    |
| <ol> <li>Non-rei<br/>applica</li> <li>Non-tra<br/>intende</li> <li>Payme<br/>may rei<br/>Failure</li> <li>Terms si<br/>fee at a</li> </ol> | Undable: The application/acceptance fee is non-refundable under any circumstances. This includes but is not limited to cases where an<br>nt decides not to enroll, withdraws from the university, or is unable to attend for any reason.<br>Insferable: The application/acceptance fee is non-transferable and cannot be applied to any other individual or programme. It is specifically<br>id for the purpose of securing your admission and cannot be transferred to another student or used for any other purpose.<br>In deadline: The application fee must be paid by the application closing date. Failure to make the payment before the application closing date<br>suit in your application not being accepted. The acceptance fee must be paid by the specified deadline mentioned in the admission offer letter.<br>to make the payment within the given timeframe may result in the revocation of the admission offer.<br>subject to change: National University of Singapore reserves the right to modify or amend the terms and conditions related to the acceptance<br>any time, without prior notice. It is the responsibility of the applicant to stay updated with any changes communicated by the university. |
| w submitting the                                                                                                    | annication and accentance fee, you arree to comply with the above terms and conditions and understand that the fee is non-refundable and                                                                                                    |

By submitting the application and acceptance fee, you agree to comply with the above terms and conditions and understand that the fee is non-refundable ar non-transferable. Please carefully consider these conditions before proceeding with the payment.

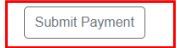

#### **Payment Method**

This is a list of different ways you can pay for your selections. To proceed, please select the following. Please note that payment should be completed within 15 minutes.

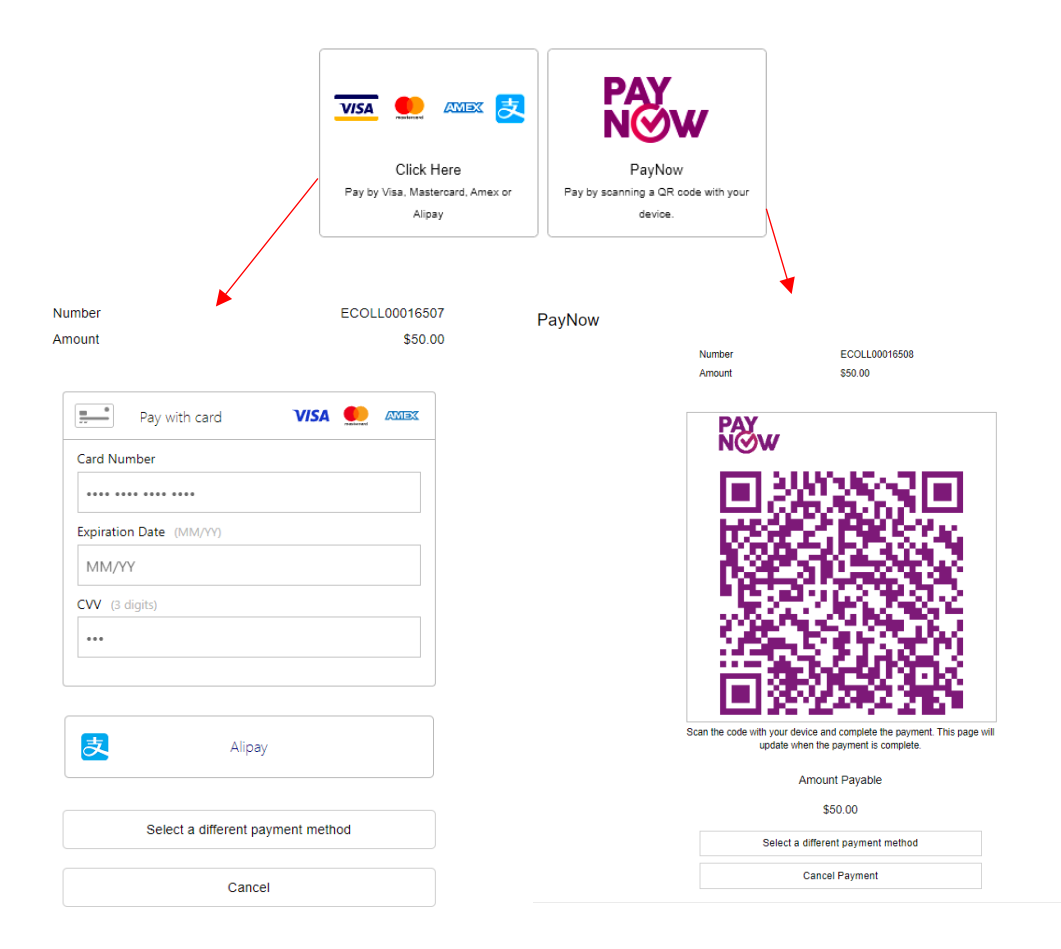

You will see this page once payment is successful. Click on View Payment Receipt to print a copy of the receipt for reference, or click Return to Status to return to the Application Checklist page.

| Graduate Admission System 3 (GDA3)                      |  |
|---------------------------------------------------------|--|
| Payment Received                                        |  |
| The payment of S\$50.00 has been successfully received. |  |
| Return to Status                                        |  |
| View payment Receipt                                    |  |

The checklist will be updated to show that payment has been received.

#### 5. Managing Referees

As referee reports are commonly included as part of the assessment criteria for NUS graduate programmes, this section highlights the key aspects on the management of referees.

#### 5.1 Send Reminder to Referee

You can send a reminder to the assigned referee(s) by clicking on the recommendations page link in the Application Checklist page.

| 🗙 Awaiting | Recommendation from Referee Test, National University of Singapore<br>Sent to recommender on 03/06/2024. |
|------------|----------------------------------------------------------------------------------------------------|
| 🗙 Awaiting | Recommendation from Spencer Reid, National University of Singapore<br>Sent to recommender on 03/06/2024. |

To re-send notification emails to your recommenders, re-visit the recommendations page, click "Edit", and then click "Send Reminder".

Referees

This programme requires a minimum of two (2) referee reports. Please "Add Referee" below to enter information of your referees. Your referees will receive an email with instructions on completing the Referee Report form and/or uploading the reference letter. \*

| Nar           | ne                      |          | Organisation                        | Relationship                                                 | Status          | Status Date |
|---------------|-------------------------|----------|-------------------------------------|--------------------------------------------------------------|-----------------|-------------|
| Add           | Referee for Refere      | e Repo   | <u>t</u>                            |                                                              |                 |             |
| Rei           | d, Spencer              |          | National University of<br>Singapore | Direct Supervisor: Research<br>(Faculty - Asst Prof & Above) | Sent to Referee | 6 Mar 2024  |
| Tes           | t, Referee              |          | National University of<br>Singapore | Direct Supervisor: Research<br>(Faculty - Asst Prof & Above) | Sent to Referee | 6 Mar 2024  |
| Co            | ontinue                 |          |                                     |                                                              |                 |             |
| S             | Title *                 | Prof.    |                                     |                                                              |                 |             |
| ر ب<br>ا      | Family (Last)<br>Name * | Test     |                                     |                                                              | L               |             |
|               | Given (First)<br>Name * | Refere   | 96                                  |                                                              |                 |             |
|               | Designation *           | Profes   | sor                                 |                                                              |                 |             |
| wo (i<br>Refe | Organisation *          | Nation   | al University of Singapore          |                                                              | will rec        |             |
|               | What is your relatio    | nship wi | ith this Referee?                   |                                                              |                 |             |
| satic         | Relationship *          | Direct   | Supervisor: Research (Faculty - /   | Asst Prof & Above)                                           |                 |             |
| l Uni         | How long have you       | known t  | this Referee?                       |                                                              |                 |             |
| ore           | Years Known *           | 2 year   | 5                                   |                                                              |                 |             |
| I Uni         | Contact Informati       | on       |                                     |                                                              |                 |             |
| 10            | Email Address *         | test@i   | nus.edu.sg                          |                                                              |                 |             |
|               | Contact Number *        | +65 91   | 123 4567                            |                                                              |                 |             |
|               |                         |          |                                     |                                                              |                 |             |
|               |                         |          |                                     |                                                              |                 |             |
|               |                         |          |                                     |                                                              |                 |             |
|               |                         |          |                                     |                                                              |                 |             |
|               | Sond Domindor           | Evelue   |                                     |                                                              |                 |             |
|               | Send Keminder           | LACIUU   | Close                               |                                                              |                 |             |
|               |                         | 21 LOV   | ver Kent Ridge Road                 |                                                              |                 |             |
|               |                         |          |                                     |                                                              |                 |             |

The referees page will open. Click on the respective referee to send a reminder.

#### 5.2 Edit/Remove an Assigned Referee

To edit or remove an assigned referee, click on the Exclude button.

|               | Referee Informatio      | n                                                         | Prev | Next | ×      |
|---------------|-------------------------|-----------------------------------------------------------|------|------|--------|
| S١            | Title *                 | Prof.                                                     |      |      |        |
|               | Family (Last)<br>Name * | Test                                                      |      |      |        |
|               | Given (First)<br>Name * | Referee                                                   |      |      |        |
|               | Designation *           | Professor                                                 |      |      |        |
| vo (:<br>Refe | Organisation *          | National University of Singapore                          |      |      | will i |
|               | What is your relation   | nship with this Referee?                                  |      |      |        |
| atic          | Relationship *          | Direct Supervisor: Research (Faculty - Asst Prof & Above) |      |      |        |
| Uni           | How long have you       | known this Referee?                                       |      |      |        |
| re            | Years Known *           | 2 years                                                   |      |      |        |
| Uni           | Contact Informati       | on                                                        |      |      |        |
| ne -          | Email Address *         | test@nus.edu.sg                                           |      |      |        |
|               | Contact Number *        | +65 9123 4567                                             |      |      |        |
|               |                         |                                                           |      |      |        |
|               |                         |                                                           |      |      |        |
|               |                         |                                                           |      |      |        |
|               |                         |                                                           |      |      |        |
|               |                         |                                                           |      |      |        |
|               | Send Reminder           | Exclude Close                                             |      |      |        |
|               |                         | 21 Lower Kent Ridge Road                                  |      |      |        |
|               |                         |                                                           |      |      |        |
|               |                         |                                                           |      |      |        |
|               |                         |                                                           |      |      |        |
|               |                         |                                                           |      |      |        |
|               |                         |                                                           |      |      |        |

#### Referees

This programme requires a minimum of two (2) referee reports. Please "Add Referee" below to enter information of your referees. Your referees will receive an email with instructions on completing the Referee Report form and/or uploading the reference letter. \*

| Name                           | Organisation                        | Relationship                                                 | Status                      | Status Date |  |
|--------------------------------|-------------------------------------|--------------------------------------------------------------|-----------------------------|-------------|--|
| Add Referee for Referee Report |                                     |                                                              |                             |             |  |
| Test, Referee                  | National University of<br>Singapore | Direct Supervisor: Research<br>(Faculty - Asst Prof & Above) | Excluded from Consideration | 7 Mar 2024  |  |
| Reid, Spencer                  | National University of<br>Singapore | Direct Supervisor: Research<br>(Faculty - Asst Prof & Above) | Sent to Referee             | 7 Mar 2024  |  |

Click on Add Referee for Referee Report to add a new referee.

#### 5.3 Reinstating a Referee

| d  | · • •                   | - (OD 10)                                                 |      |      |   |      |
|----|-------------------------|-----------------------------------------------------------|------|------|---|------|
|    | Referee Informatio      | n                                                         | Prev | Next | × |      |
|    | Title *                 | Prof.                                                     |      |      |   |      |
|    | Family (Last)<br>Name * | Test                                                      |      |      |   |      |
| in | Given (First)<br>Name * | Referee                                                   |      |      |   | You  |
| np | Designation *           | Professor                                                 |      |      |   |      |
|    | Organisation *          | National University of Singapore                          |      |      |   | Stat |
| 20 | What is your relation   | nship with this Referee?                                  |      |      |   |      |
|    | Relationship *          | Direct Supervisor: Research (Faculty - Asst Prof & Above) |      |      |   | 7 Ma |
|    | How long have you       | known this Referee?                                       |      |      |   | 7 Ma |
|    | Years Known *           | 2 years                                                   |      |      |   | -    |
|    | Contact Information     | on                                                        |      |      |   |      |
|    | Email Address *         | test@nus.edu.sg                                           |      |      |   |      |
|    | Contact Number *        | +65 9123 4567                                             |      |      |   |      |
|    |                         |                                                           |      |      |   |      |
|    |                         |                                                           |      |      |   |      |
|    |                         |                                                           |      |      |   |      |
|    |                         |                                                           |      |      |   |      |
|    |                         |                                                           |      |      |   |      |
|    | Reinstate               | Se                                                        |      |      |   |      |
|    |                         | 🖄 nusosenourvionus.edu.so                                 |      |      |   |      |

To reinstating the previously excluded referee, click on the respective referee and click the Reinstate button.

#### 5.4 Email Invitation to Submit Referee Report

After you have submitted your application online, your assigned referees will each receive an email inviting them to submit their referee report online within 28 days from the date of the email:

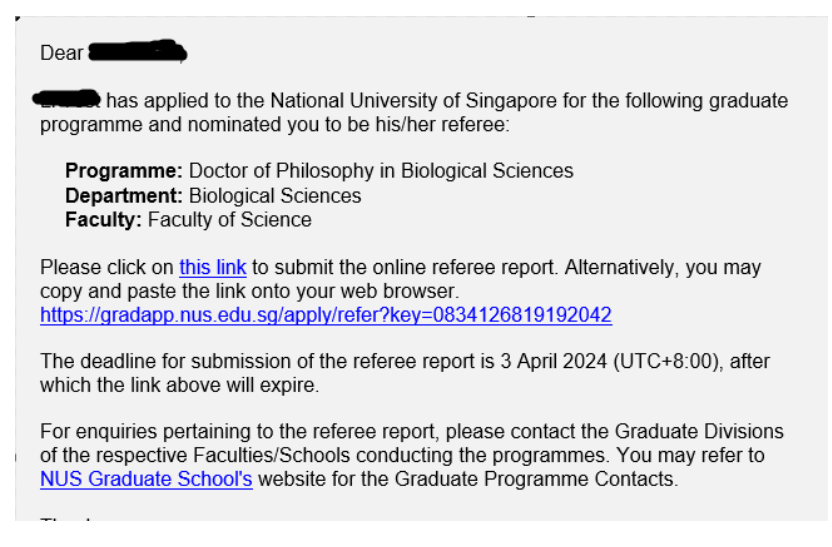

Applicants can send reminders to their assigned referees. An email notification will be triggered to the referee. If the deadline for submission of the referee report has passed, the referee will be given a 1-week extension to submit his referee report.

#### 6. Submit Reply on Offer

Applicants, who receive offers to the NUS graduate programmes, will be notified via email to submit their acceptance via the Graduate Admissions System. This section explains the various steps to take when accepting the NUS offer online: -

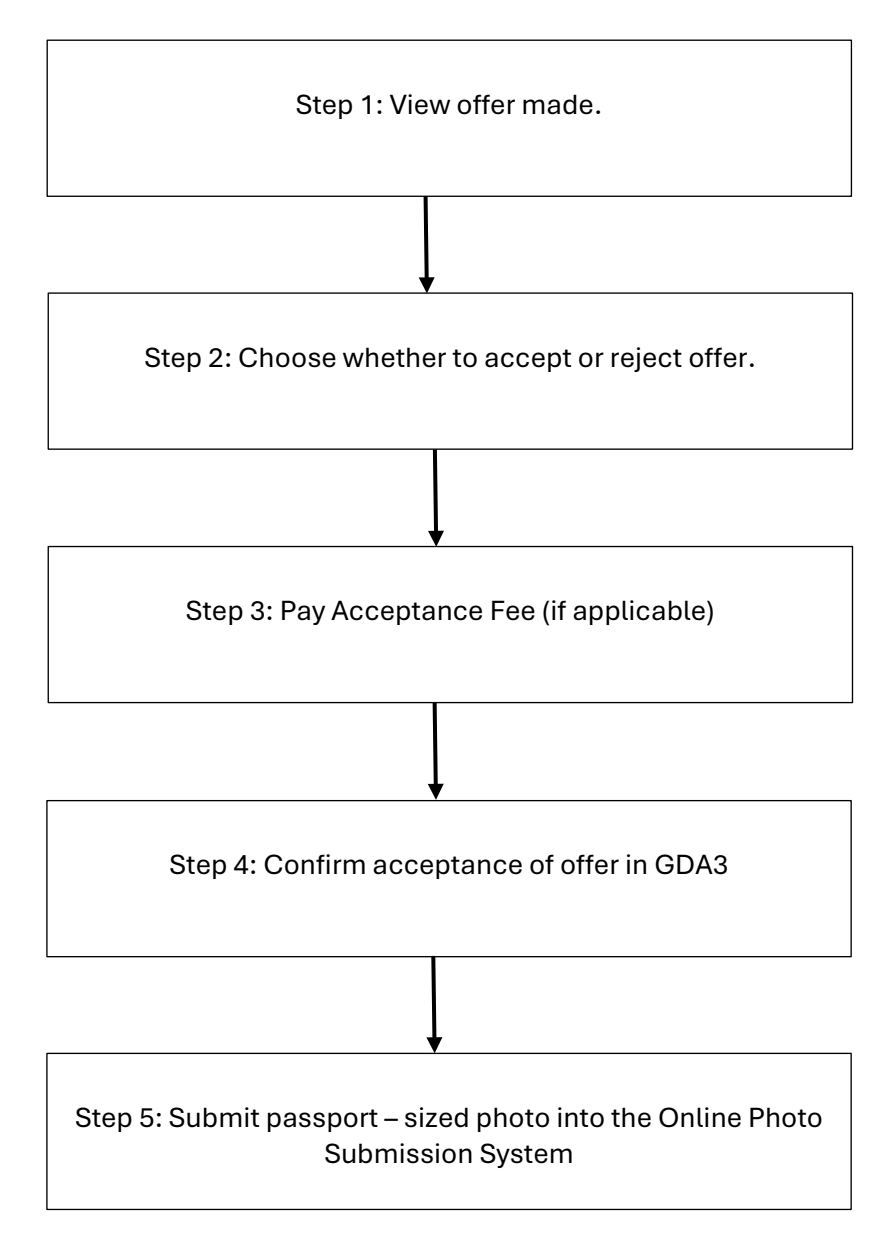

#### Step 1: View offer made

Log into GDA3 and click on the Application ID with the status "Offer Made".

#### One final step, Li!

You have successfully kick-started your application for the programmel To enter your application form, please select the programme name below.

Here's a tip – please visit the Faculty/ School's website for comprehensive instructions and requirements specific to your chosen programme throughout the application process.

| Add New Progr    | amme              |                                             |              |                |                                                   |  |  |  |  |
|------------------|-------------------|---------------------------------------------|--------------|----------------|---------------------------------------------------|--|--|--|--|
| Your Application | Your Applications |                                             |              |                |                                                   |  |  |  |  |
| Application ID   | Semester          | Programme                                   | Started Date | Submitted Date | Status                                            |  |  |  |  |
| R322491566       | August 2024       | Doctor of Philosophy in Biological Sciences | 5 Mar 2024   | 6 Mar 2024     | Pending<br>Submission of<br>Supplementary<br>Form |  |  |  |  |
| K430232681       | August 2024       | Master of Computing – General Track         | 10 Mar 2024  | 10 Mar 2024    | Offer Made                                        |  |  |  |  |
| K625007244       | August 2024       | Master of Music                             | 11 Mar 2024  | L              | Pending<br>Submission                             |  |  |  |  |

#### Overview of the Application Management Page page

| Home<br>Graduate Ad                                                                                                    | To return to n<br>miss to view applie                                                                      | nain screen<br>cation status.                                                                                              |                                                                                                    |
|----------------------------------------------------------------------------------------------------|----------------------------------------------------------------------------------------------------|----------------------------------------------------------------------------------------------------|----------------------------------------------------------------------------------------------------|
| Greetings, Li!<br>Thank you for applying to I<br>that you have not submitte<br>your email.<br>To apply to another progra | Vaster of Computing – General Tra<br>d, eg supporting document(s), payn<br>mme, please access the Programm | ck. This is where you can view this particular pr<br>nent(s) due, etc. If you do contact us on this pa<br>e Search Portal. | ogramme's application status, required materials<br>rticular application, please specify <b>K430232681</b> in |
| Status Update<br>An update to your applicati                                                                             | ion was last posted March 8, 2024.                                                                         | To view offer letter                                                                                                    | Return to main page by selecting another submitted application from the dropdown                              |
| Forms Required Admissi Payment Due: 5,000.00 X Awaiting Accepta                                                          | on Reply Form                                                                                              | Click to accept or<br>decline offer                                                                                        | list.<br>Master of Computing – General Track - ✓<br>Change Email Address<br>Change Password<br>Logout         |
| We have received the f                                                                                                   | ollowing standardised test sc                                                                              | ores from you:                                                                                                    | To view status of other                                                                                       |
| Test Date                                                                                                    | Test Type                                                                                                  | Total Score                                                                                                    |                                                                                                    |
| 2023-01-08<br>You may report additional s<br>Add Standardised Test Se                                                    | GRE (Self-Reported) standardised test scores below. cores                                                  | 310                                                                                                    |                                                                                                    |
| We have received the f                                                                                                   | following English Proficiency                                                                              | scores from you:                                                                                                    |                                                                                                    |
| Test Date                                                                                                    | Test Type                                                                                                  | Total Score                                                                                                    |                                                                                                    |
| You may report additional i                                                                                              | English Proficiency scores below.                                                                          | 8                                                                                                    |                                                                                                    |

Click "View Update" to view your offer letter.

Please complete your online reply by the deadline given in your admission offer letter. If you have been offered admission to multiple programmes, please note that you can only accept one programme within the same intake. Please also note that the offer letter, reply form, payment of fees and photo submission will appear in sequence. Please wait for a while if the Admission Reply Form or Acceptance fee payment (if any) does not appear after viewing your offer letter.

#### Step 2: Choose whether to accept or reject offer

The Admission Reply Form will be generated after you view your Letter of Offer. If the Reply Form does not appear, please wait for GDA3 to generate the Reply Form. Select the relevant option to confirm if you are accepting or declining the offer of admission.

#### Admission Reply Form

| Li Test (usertestgda3@gmail.com)<br>Not Li Test? Click here.                                                                   | Log Out |
|----------------------------------------------------------------------------------------------------|---------|
| Master of Computing – General Track                                                                                            |         |
| August 2024                                                                                                    |         |
| Reply Deadline:                                                                                                    |         |
| Offer Response                                                                                                    |         |
| Do you accept this offer? <sup>▲</sup><br>○ I WOULD LIKE TO ACCEPT my offer of admission<br>○ I DECLINE my offer of admission. |         |
| Submit Cancel                                                                                                    |         |

- If you are accepting the offer, you will be prompted to select acceptance reason(s). Click submit to confirm your decision on the Admission Reply Form. There are some programmes that require applicants to pay the acceptance fee. Kindly note that your offer acceptance will not be considered as final until NUS has received your acceptance fee. Payment of acceptance fee will be made outside of the Admission Reply Form in Step 3.
- If you decide to reject the offer of admissions, you will be prompted to select a reason for declining the offer. Click submit to confirm your decision.

#### Step 3: Pay Acceptance Fee (if applicable)

Payment of acceptance fee can be made by click on the Submit Payment link. Please refer to the chapter on "Payment for Fees" (page 20) for details.

| Greetings, Li!                                                                                                    |                                                                                               |
|----------------------------------------------------------------------------------------------------|-----------------------------------------------------------------------------------------------|
| Thank you for applying to Master of Computing – General Track. This is where you can view this particular programme<br>that you have not submitted, eg supporting document(s), payment(s) due, etc. If you do contact us on this particular an<br>your email. | e's application status, required materials<br>oplication, please specify <b>K430232681</b> in |
| To apply to another programme, please access the Programme Search Portal.                                                                                                    |                                                                                               |
| Status Update                                                                                                    |                                                                                               |
| An update to your application was last posted March 8, 2024.                                                                                                    | Return to main page by selecting anothe                                                       |
| View Update >>                                                                                                    | list.                                                                                         |
| Forms                                                                                                    | Master of Computing - General Track -                                                         |

Master of Computing – General Track · 🗸 Required Admission Reply Form Change Email Address Change Password Logout Payment Due: 5.000.00 SGD 🗙 Awaiting Acceptance Fee - Submit Payment for 5000.00 SGD We have received the following standardised test scores from you: Test Date Test Type Total Score GRE (Self-Reported) 2023-01-08 310 You may report additional standardised test scores below. Add Standardised Test Scores

#### We have received the following English Proficiency scores from you:

| Test Date                              | Test Type             | Total Score |
|----------------------------------------|-----------------------|-------------|
| 2022-01-01                             | IELTS (Self-Reported) | 8           |
| You may report additional English Prof | iciency scores below. |             |

Add English Proficiency Scores

#### Once payment of acceptance fee is made, the payment due activity will disappear.

| of Computing – General Track. This upporting document(s), payment(s) | is where you can view this particula<br>due, etc. If you do contact us on this                                                                                   | ar programme's application status, required materials<br>s particular application, please specify <b>K430232681</b> in                                                                            |
|----------------------------------------------------------------------|----------------------------------------------------------------------------------------------------|----------------------------------------------------------------------------------------------------|
| please access the Programme Searc                                    | ch Portal.                                                                                                    |                                                                                                    |
|                                                                      |                                                                                                    |                                                                                                    |
| s last posted March 8, 2024.                                         |                                                                                                    | Return to main page by selecting another                                                                                                    |
| View Update >>                                                       |                                                                                                    | submitted application from the dropdown list.                                                                                                    |
| Forms                                                                |                                                                                                    | Master of Computing – General Track · ~                                                                                                    |
| ly Form Display                                                      |                                                                                                    |                                                                                                    |
|                                                                      |                                                                                                    | Change Email Address                                                                                                    |
|                                                                      |                                                                                                    | Change Password<br>Logout                                                                                                    |
| ing standardised test scores fr                                      | om you:                                                                                                    |                                                                                                    |
| Test Type                                                            | Total Score                                                                                                    |                                                                                                    |
| 1                                                                    | of Computing – General Track. This<br>upporting document(s), payment(s)<br>elease access the Programme Searc<br>is last posted March 8, 2024.<br>Iy Form Display | of Computing – General Track. This is where you can view this particule<br>upporting document(s), payment(s) due, etc. If you do contact us on this<br>elease access the Programme Search Portal. |

#### You have confirmed acceptance of offer. Click on Home to view the Offer Accepted status.

#### Welcome, Li!

Congratulations for taking your first step in applying for a graduate programme at NUS!

Here's a tip – please visit the Faculty/ School's website for comprehensive instructions and requirements specific to your chosen programme throughout the application process.

To resume an application, please click on the programme name.

Add New Programme

|   | Your Application | IS          |                                             |              |                |                                        |
|---|------------------|-------------|---------------------------------------------|--------------|----------------|----------------------------------------|
|   | Application ID   | Semester    | Programme                                   | Started Date | Submitted Date | Status                                 |
|   | R322491566       | August 2024 | Doctor of Philosophy in Biological Sciences | 5 Mar 2024   | 6 Mar 2024     | Offer Made                             |
| - | K430232681       | August 2024 | Master of Computing – General Track         | 10 Mar 2024  | 10 Mar 2024    | Offer Accepted                         |
|   | K520461245       | August 2024 | Master of Music Leadership                  | 11 Mar 2024  | 13 Mar 2024    | Awaiting<br>Application Fee<br>Payment |
|   |                  |             | A A A A A A A A A A A A A A A A A A A       |              |                | <ul> <li></li></ul>                    |

#### Step 5: Submit passport – sized photo

Submit a passport-size colour photo which will be used for the printing of your NUS student card. Access the Online Photo Submission System via the link shown in your status page.

| Status Update                                                                                                    |                                               |
|----------------------------------------------------------------------------------------------------|-----------------------------------------------|
| New updates to your application were posted August 19, 2024.                                                                                                    | Return to main page by selecting another      |
| View Update >>                                                                                                    | submitted application from the dropdown list. |
|                                                                                                    | Martin of Onionan in Otatiotics . Income      |
| Online Photo:                                                                                                    | Master of Science in Statistics - Januar ~    |
| Please upload a conv of your photograph via the Online Photo Portal. The photograph will be used for student                                                                                                    |                                               |
| enrolment process.                                                                                                    | Change Email Address<br>Change Password       |
| Upload Materials                                                                                                    | Logout                                        |
| You may upload materials listed within your Application and Optional Materials checklists below. All materials listed within the Supplemental Materials checklist will be uploaded within your Supplemental Application. |                                               |
| ✓ Choose File No file chosen Upload                                                                                                    |                                               |

#### You will be taken to the Online Photo Submission system

| Online Photo Submission for New Undergraduate Students<br>[NUS Restricted]                                                                                                    |
|----------------------------------------------------------------------------------------------------|
| Please key in your <b>Application Number</b> and <b>Personal Identification Number (PIN)</b> to login.                                                                                                    |
| Do note that you are required to accept the NUS offer online, before you proceed to submit your<br>digital photo.<br>To login to the system, you will be required to login with your Admission Application Number and<br>Password/PIN.                                                                                                    |
| If you have forgotten your Admission Application Number and / or PIN;<br>a you may go to <u>here</u> to retrieve, if you are an OAM Admission Applicant.<br>b you may go to <u>here</u> to retrieve, if you are a YST Admission Applicant.<br>c.you may go to <u>here</u> to retrieve, if you are a BTech Admission Applicant.<br>d you may go to <u>here</u> to retrieve, if you are an Advance@NUS Admission Applicant.<br>e.you may go to <u>here</u> to retrieve, if you are an ALCNS Part-Time Nursing Degree Admission<br>Applicant.                                                                                                    |
| Important Notes:         1. You are required to read the requirements for the photo before you submit your photo online.         2. NUS students will use their Application Number and key in the first <u>8-characters</u> of your admission PIN if your PIN is more than 8 characters. YST music students will use their Application Number and <u>Application Password</u> to login.         3. Please do not submit your photo if you are not matriculating for the current year.         4. If you encounter this error message "Missing confirmed upload/submit button" while using Intermet Explorer, please log in to the system again with Google Chrome as your browser.         Application Type :       Please Select         Application burders       V |
| Application Number :<br>Application Password/PIN:<br>Login<br>Your photo submission will be processed within one week.<br>Please login again after one week to check on the status.<br>If your submitted photo is rejected, please re-submit a new photo as soon as possible.<br>Kindly email to <u>UGRegistration</u> should you have any enquiries or encounter any problems.                                                                                                    |

Please enter the following to log in: -

- Select GDA from the Application Type dropdown list.
- Key in your Application Number.
- Key in the email address that is used for your application

- Key in your password used to log into GDA3.
- Click Login to log into the Online Photo Application.

| Name:                                                                             | Liu Test Pei shan                                                   |
|-----------------------------------------------------------------------------------|---------------------------------------------------------------------|
| Applicant Numbe                                                                   | er: R438453771                                                      |
| Please ensure that the photo:                                                     | the following <u>specifications</u> are met before uploading        |
| 1) The photo should be                                                            | a direct view of your face and shoulders.                           |
| 2) Facial features should                                                         | d be clearly shown.                                                 |
| <ol> <li>The background shot</li> <li>The above sevent background shot</li> </ol> | Id be plain and light in colour.                                    |
| <ol> <li>The photo must be sa</li> <li>The dimension (width</li> </ol>            | ived in .jpg format.                                                |
| <ol> <li>The dimension (width<br/>(Aspect ratio is width/ler</li> </ol>           | by neight) must be 540 by 455 pixels, with an aspect ratio of 0.75. |
| 6) The file size of the ph                                                        | oto should be less than 125kb.                                      |
| CAUTION: Failure to                                                               | submit a photograph that meets the requirements will                |
| delay the processing                                                              | of the student card and registration formalities.                   |
| Please attach the p                                                               | hoto file below:                                                    |
| Choose File No file of                                                            | hosen                                                               |
| Student photo                                                                     |                                                                     |
|                                                                                   | Logout                                                              |
|                                                                                   |                                                                     |

Please verify that your name and Application Number are correct.

To avoid any delay in the printing of the card, please ensure that the uploaded photo meets the <u>NUS Requirements of Photograph for Online Submission</u>.

An error message will appear if the applicant's photo submission is rejected. If there are any error in your name and application number, please <u>contact</u> the relevant Faculty/School directly.

| Please attach the photo file below:                                                                                                    |                    |
|----------------------------------------------------------------------------------------------------|--------------------|
| Choose File No file chosen                                                                                                    |                    |
| Student photo                                                                                                    |                    |
|                                                                                                    | Logout             |
| This photo is not in the correct dimension (Width by Height = 453 pixels) and aspect ratio (0.75). Please resubmit your phot the correct dimension and aspect ratio. | 340 by<br>to using |

Please re-submit an improved photo for approval as soon as possible by clicking the Choose File and repeat the steps. This is to prevent any delay or forfeit of your acceptance of offer.

Upon submission, a message will show that the photo is pending verification and processing. Applicants can login to the system again in one week's time to check the status of the photo submission.

| Name:                                                             | Liu Test Pei shan                                                                  |
|-------------------------------------------------------------------|------------------------------------------------------------------------------------|
| Applicant Number:                                                 | R438453771                                                                         |
|                                                                   |                                                                                    |
| Photo Submitted Suc                                               | cessfully                                                                          |
| Your photo has been subm                                          | itted to the Registrar's Office for verification and processing.                   |
| Please login to the system<br>submission.                         | again in one week's time to check the status of your photo                         |
| If your photo is rejected, yo<br>meets the <u>requirements</u> at | ou will be informed via email. Please re-submit a photo that the soonest possible. |
|                                                                   | Logout                                                                             |

After the photo is verified and accepted by the Faculty/School, the Status of Photo Submission will be reflected as "Approved".

| Status of Photo | Submission: | Approved |
|-----------------|-------------|----------|

#### 5.1 To decline earlier acceptance and accept a new offer

If you have been offered admission to multiple programmes, please note that you can only accept one programme within the same intake. In an event where you have earlier accepted an offer and now wish to accept another programme's offer, you will receive a message stating that you have already accepted a programme's offer and paid the acceptance fee (if applicable).

| Record Undertakings and Authorisations can be found at http://www.nus.edu.sg/registrar.                                                                                                    |         |
|----------------------------------------------------------------------------------------------------|---------|
| Please note that you are only allowed to accept one Offer of Admission for the 2024/2025 academic year at NUS, regardless of the number of offers you h received.                                                 | ou have |
| You have already been accepted to Master of Business Administration and have paid the acceptance fee.                                                                                                    |         |
| As the acceptance fees for Master of Business Administration cannot be refunded, are you sure that you want to decline Master of Business<br>Administration and accept Master of Science in Quantitative Finance? |         |
| To proceed with accepting your offer for the Master of Science in Quantitative Finance programme, you must first decline the following offer:                                                                     |         |
| Master of Business Administration<br>January 2025                                                                                                    |         |
| Decline Master of Business Administration                                                                                                    |         |
| Submit Cancel                                                                                                    |         |

If you wish to proceed to accept another programme's offer, you will have to first decline the prior acceptance by clicking "Decline <Name of previously accepted programme>".

## Decline Offer of Admission

M0210: Master of Business Administration Not Nus -? Click here.

You are declining your offer of admission as follows: **Programme:** Master of Business Administration **Semester:** August 2024

#### Please acknowledge: \*

□ I acknowledge that I am declining my offer and am willing to forgo any acceptance fee paid.

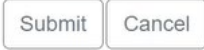

# Click on the acknowledgement and Submit to decline the earlier accepted offer. You will be directed to accept the offer.

#### Master of Science in Quantitative Finance

August 2024

Reply Deadline

#### Offer Response

Do you accept this offer? \*

I WOULD LIKE TO ACCEPT my offer of admission

○ I DECLINE my offer of admission.

Your admission to NUS is subject to the following conditions:

- 1. You comply with all instructions for acceptance of the University's offer of admission.
- The University is satisfied with the results of your pre-enrolment medical examination, and you are free from any disease, illness or medical condition. You shall undergo further health examinations or tests if required by the University.
   The information you have given in your application form is accurate and you have not withheld material information from the University. Admission
- 3. The information you have given in your application form is accurate and you have not withheld material information from the University. Admission may be refused to candidates who withhold important information from the University or are unable to produce the original documents in support of their application. Any candidate found to have given inaccurate or false information, or deliberately omitted material information at the time of admission application will be refused admission to the University or, in the case of those already admitted, be required to leave or be expelled from the University.
- 4. A student must accept and agree to comply with all University statutes, regulations, rules and policies currently in effect, which may be revised from time to time. A student must also agree to enter into undertakings and authorizations as required by the University. Information on the Acceptance Record Undertakings and Authorisations can be found at http://www.nus.edu.sg/registrar.

NUS Graduate School National University of Singapore University Hall Tan Chin Tuan Wing Level 5 21 Lower Kent Ridge Road Singapore 119077